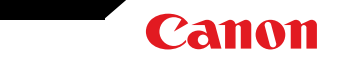

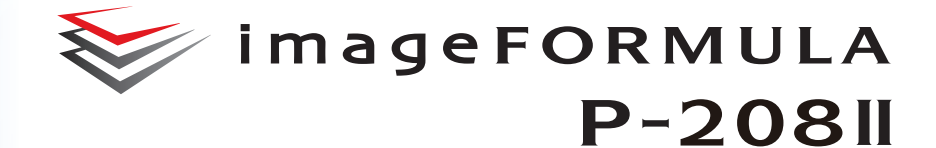

用户手册

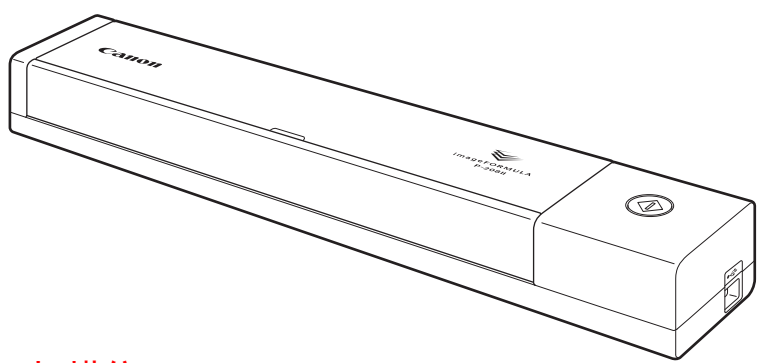

扫描仪 使用说明书

保留备用

- 在使用本产品之前,请务必先仔细阅读本使用说明书。
- •请务必妥善保管好本书,以便日后能随时查阅。
- •请在充分理解内容的基础上,正确使用。

## 目录

| 目录2                                                        |
|------------------------------------------------------------|
| 第1章 序4                                                     |
| 本手册中使用的符号                                                  |
| 第2章 重要安全说明11                                               |
| 安装位置 11<br>移动扫描仪 12<br>处理 12<br>处置 13<br>将扫描仪送出进行维修时 13    |
| 第3章 连接扫描仪14                                                |
| 将扫描仪连接到计算机14<br>打开电源15                                     |
| 第4章 放置文稿16                                                 |
| 文稿                                                         |
| 第 5 章 使用 CaptureOnTouch Lite 进行扫描21                        |
| 使用 CaptureOnTouch Lite 进行扫描21<br>启动和退出 CaptureOnTouch Lite |

| 设置输出                                     | 31 |
|------------------------------------------|----|
| 环境设置                                     | 32 |
|                                          |    |
| 第6章使用 CaptureOnTouch 进行扫描                | 33 |
|                                          |    |
| 什么是 CaptureOnTouch?                      | 33 |
|                                          |    |
| 第7章 设置扫描仪驱动程序                            | 34 |
|                                          |    |
| 扫描仪驱动程序的配置和功能                            | 34 |
| 扫描仪驱动程序的配置和功能                            | 37 |
| 设置基本扫描条件                                 | 38 |
| 功能限制取决于模式设置                              | 40 |
|                                          |    |
| 第8章 特殊扫描                                 | 42 |
|                                          |    |
| 实例                                       | 42 |
| 扫描未记录尺寸的文档                               | 42 |
| 实例                                       | 43 |
| 需要制定扫描区域时                                | 43 |
| 实例                                       | 44 |
| 删除双面文稿中空白页上的图像                           | 44 |
| 实例                                       | 45 |
| 增强图像轮廓                                   |    |
| 立例                                       | 46 |
| 今177 ··································· | 46 |
| 文例                                       | 10 |
| 加何产生图像质量的扫描图像                            |    |
| 尔何/工国际次重的中国国际                            |    |
| 一 一 一 一 一 一 一 一 一 一 一 一 一 一 一 一 一 一 一    | 40 |
| 相强铁钢叉本([ກ知,四]司油叉恫助自京/[[虹/]]时以<br>州       | 10 |
| 〕上                                       | 40 |
| 头例                                       | 49 |
| 史止倾科的又怕和图像                               | 49 |
|                                          | 50 |
| 位测问时达人的多个 <b>贝</b> 面                     | 50 |
|                                          | 51 |
| 在扫描带有不同文本方向的页面时,使图像方向与文本一                |    |
| 致                                        | 51 |
| 实例                                       | 52 |
|                                          |    |

| 如何将卡片的两面扫描成一张纸上的图像                    | 52 |
|---------------------------------------|----|
| 实例                                    | 53 |
| 自动设置扫描仪条件                             | 53 |
| 头例                                    |    |
| 休仔扫抽汉驱动柱抒议直                           |    |
| 第9章 常规保养                              | 55 |
| 清洁扫描仪                                 |    |
| 清洁扫描玻璃和滚轴                             |    |
|                                       |    |
| 第 10 章 拆卸和安装分页器                       | 57 |
|                                       |    |
| 们的更换分贝岙<br>长知和中华八五器                   |    |
| 孙即州女表刀贝命                              |    |
| 第 11 章 卸载软件                           | 59 |
| 如何卸载                                  | 59 |
| 第 12 章 故障排除                           | 60 |
| 注1 <u>0-上</u> /红                      | 60 |
| / / / / / / / / / / / / / / / / / / / |    |
| 东北门巡马群次刀来<br>软件故障排除                   | 64 |
| 有用提示                                  |    |
|                                       |    |
| 第 13 章 附录                             | 67 |
| 规格                                    | 67 |
| 更换件                                   | 68 |
| 可选件                                   | 68 |
| 尺寸                                    | 69 |

## 第1章 序

感谢您购买佳能 imageFORMULA P-208II 文稿扫描仪。

为了全面了解本扫描仪的功能并更加有效地加以使用,请在使用 该产品前仔细阅读本手册和下面所示的手册。阅读完毕,请将本 手册存放在稳妥之处以备将来查用。

#### 太手册由使用的符号

| 扫描仪的特性  | 5 |
|---------|---|
| 部件名称及功能 | 6 |
| 电源      | 7 |
| 规则      | 8 |
| 商标      | 9 |
| 系统要求    | 9 |
|         |   |

## 本手册中使用的符号

#### 扫描仪手册

4

本扫描仪的文档包括以下手册。

- 产品安全指南
   在使用扫描仪之前,务必阅读并遵循以下说明。
- 安装指南
   本手册介绍设置扫描仪的程序。请按"安装指南"中的程序设置扫描仪。
- 用户手册(本手册) 本手册包含操作本扫描仪的完整说明。

#### Windows (

在软件安装过程中,用户手册(电子手册)文稿文件安装在以下 位置。

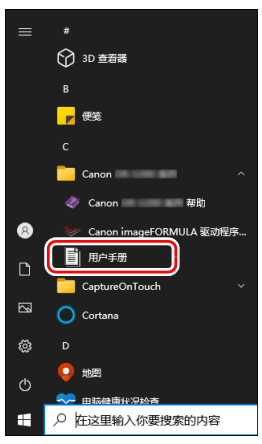

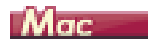

#### 用户手册 (电子手册)将被注册到以下位置。

| •••                                                      | < > 应用程序       | ;              | 88 \$      | 🚟 • 🖞 🖉     |                  |
|----------------------------------------------------------|----------------|----------------|------------|-------------|------------------|
| <ul> <li>个人收置</li> <li>№ 隔空投送</li> <li>② 最近使用</li> </ul> |                |                | A A<br>A a | Ĩ           | Å                |
| <ul> <li>▲ 应用程序</li> <li>■ 桌面</li> </ul>                 | 預览             | 照片             | 字体册        | 自动操作        | App Store        |
| <ul> <li>▶ 文稿</li> <li>④ 下載</li> </ul>                   |                |                |            | P           |                  |
| 位置<br>△ iCloud 云盘                                        | CaptureOnTouch | User<br>Manual | FaceTime通话 | Photo Booth | Poster Bollant 7 |

#### 本手册中使用的符号

本手册使用以下符号说明为安全起见而应遵守的程序、限制、操作注意事项以及说明。

#### ▲ 警告

#### 表示如果操作不当,可能会造成人身伤亡的警告相关操作。为了 确保设备的使用安全,请务必注意这些警告。

# **人**注意

表示如果操作不当,可能会造成人身伤害或财产损失的注意相关 操作。为了确保设备的使用安全,请务必注意这些注意事项。

仔重

表示操作要求和限制。请务必仔细阅读这些事项,以确保设备正 常运转,避免损坏设备。

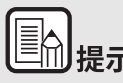

表示对操作的进一步说明,或包含对操作程序的补充说明。强烈 建议您阅读这些注释。

## 扫描仪的特性

#### 本 P-208II 文稿扫描仪的主要特性如下所述。

● 小型

本扫描仪体积较小,送纸托盘关上时,尺寸为312.5 mm (宽) x 40 mm (高) x 56.5 mm (深)(12.3" x 1.57" x 2.22")。

当送纸托盘打开时,其尺寸为 312.5 mm (宽) x 40 mm (高) x 89.5 mm (深) (12.3" x 1.57" x 3.52")。

● 总线供电

使用由总线供电的 USB2.0 驱动器,您每分钟可以扫描多达 8 张纸 (A4 尺寸,以 200dpi 的分辨率扫描单面或双面)。

● 自动启动功能

可通过打开后面板上的 Auto Start 开关启动本扫描仪上预安装 的 CaptureOnTouch Lite 软件。即使未安装驱动程序,将计算 机连接至扫描仪后也可执行扫描。

- 自动开/关电源
   送纸托盘打开或关闭时,此特性会自动开关电源。
- 配备送纸器

可装入最多10页文稿,然后连续送入或一次全部送入。

• CaptureOnTouch

安装绑定的 CaptureOnTouch 软件后,可以以多种扫描方法执行扫描,包括正常扫描到涉及一系列步骤并通过注册作业来执行的扫描。

● 彩色和灰度支持

本扫描仪能够以 24 位彩色或 256 级灰度模式扫描文稿。

● 双面扫描

本扫描仪支持单面扫描和双面扫描。使用跳过空白页功能扫描 时,不会保存空白页的扫描图像,因此无需担心采用的是单面 扫描还是双面扫描。 自动图像类型检测

本扫描仪能检测出扫描的文稿是彩色文稿、灰度文稿还是黑白文稿,并保存相应的图像。

● 全自动模式

CaptureOnTouch Lite, CaptureOnTouch 提供全自动模式,扫描 仪驱动程序可以在自动确定条件的情况下进行扫描。根据被扫 描的文稿自动设置颜色模式和纸张尺寸等扫描条件。

● 自动分辨率检测

如果在 CaptureOnTouch Lite, CaptureOnTouch 或扫描仪驱动程 序设置中启用此功能,则可自动检测文稿内容并确定扫描分辨 率。

● 自动文稿尺寸检测

利用此特性可以自动检测扫描文稿的纸张尺寸。扫描期间会忽略文稿边缘周围的空间,即使是非标准尺寸文稿也是如此。

- 歪斜校正
   即使文稿在送入扫描仪时是倾斜的,扫描图像也可被拉直。
- 文本增强模式

本扫描仪提供"高级文本增强 II"特性,可以在扫描背景不均 匀以及文本和背景都较浅的文稿时改善可读性。

\* 对于某些文稿,此特性可能无法有效发挥作用

图片模式

[应用适合照片的修正]功能用更精细的色彩渐变来更正照片 质量扫描的曝光不足或过度曝光。

- 预扫描
   利用此特性可以只扫描文稿的第一页、确认扫描图像、调整亮度和对比度,然后再扫描文稿的剩余页面。
- 自动检测送纸器上的文稿

本扫描仪提供自动启动功能,可检测文稿何时放置在送纸器 上,然后自动启动扫描。

### 部件名称及功能

本节说明每个部件的名称和功能。使用扫描仪前务必阅读本节并 使自己熟悉扫描仪部件。

#### ■正视图 / 右侧视图

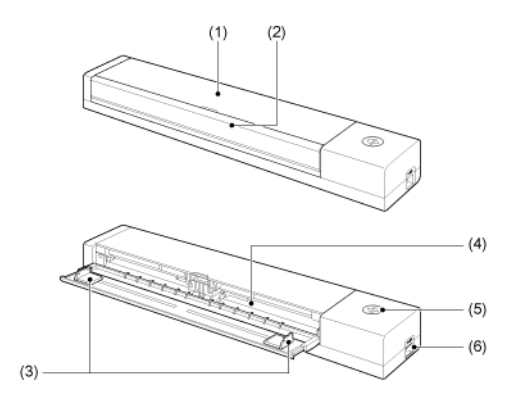

- 送纸器盖 清洁扫描仪时打开送纸器盖。
- (2)送纸托盘 此托盘用于送入文稿。扫描文稿时将其打开。
- (3) 文稿导片 这些导片可确保文稿顺直送入(左右侧各一个)。将文稿装入 扫描仪时,滑动导片,在文稿的两侧上将导片对齐。
- (4) 纸张送入口 插入待扫描的文稿。

(5) 开始按钮

按此按钮可开始扫描装入送纸托盘的文稿。

扫描仪电源打开时,此按钮会亮起并按如下方式表示扫描仪的状态。

| 开始按钮状态 | 含义                                                                                   |
|--------|--------------------------------------------------------------------------------------|
| 亮起     | 扫描仪电源打开。                                                                             |
| 闪烁     | <ul> <li>卡纸。</li> <li>检测到双张送入,扫描仪停止。</li> <li>项部装置打开。</li> <li>出现其他扫描仪错误。</li> </ul> |

(6) USB 连接器

连接扫描仪随附的 USB 连接线 (或支持 Hi-Speed USB 2.0 的 连接线)。

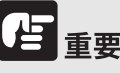

当连接 USB 连接线并打开送纸托盘时,"开始"按钮可能会缓 慢闪烁。发生此状况时,等待电源指示灯停止闪烁并稳定亮起之 后再使用本扫描仪。

#### ■ 后视图

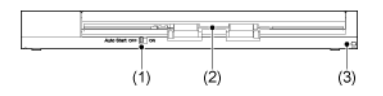

- (1) Auto Start 开关 使用此开关可更改扫描仪的操作模式。
- (2) 弹出口此出口用于在扫描完成后弹出文稿。
- (3)防盗孔(安全插槽) 可加设密钥以防止扫描仪被盗。

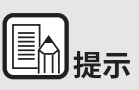

此扫描仪没有电源开关。有关详细信息,请参阅第7页上的"电 源 "。

## 电源

扫描仪的电源被设计为在送纸托盘打开或关闭时均处于打开状态。 可以按如下方式操作扫描仪来打开或关闭电源。

#### 打开电源

1 打开送纸托盘。

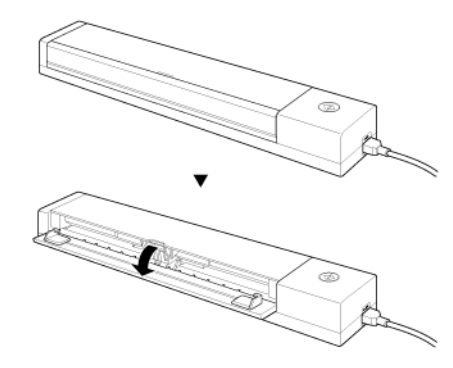

扫描仪打开,"开始"按钮亮起。

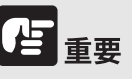

当连接 USB 连接线并打开送纸托盘时,"开始"按钮可能会缓 慢闪烁。发生此状况时,等待电源指示灯停止闪烁并稳定亮起之 后再使用本扫描仪。

#### 关闭电源

#### 1 关闭送纸托盘。

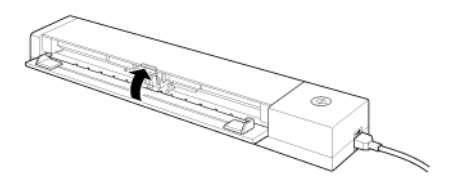

#### 扫描仪关闭。

と重要

- 如果送纸托盘处于拉出状态,请将其复位。请参阅"装入文稿"了解如何关闭送纸托盘。
- 不使用扫描仪时,请关闭扫描仪送纸托盘或断开 USB 连接 线。

# 目前提示

- 如果扫描仪在 4 小时内未用于扫描或其他目的,则它会自动 设置为关闭。("开始"按钮闪烁。)
- 当送纸托盘中装入文稿或按下扫描仪的"开始"按钮时,扫描 仪将打开。("开始"按钮亮起。)

#### 为扫描仪提供电源

扫描仪采用总线供电,并通过 USB 连接线连接到计算机。

## 规则

#### 复制警告

本设备旨在遵照所有适用的法律以合法方式使用,包括但不限于 防假冒和版权法,以及与国家安全相关的法律。 若发现任何人出于歪曲原稿的目的复制了任何以下材料(无论此 类复制行为属有意还是无意),可能根据适用的法律和法规对其提 起诉讼。

- 纸币或银行券 (国内和国外)
- 邮票、印花税票或其他类似印花
- 股票凭证、债券证明书、期票、支票或其他价值证明书
- 政府官员或机构颁发的护照、执照或者其他证明书或文档

#### 以上列表并不详尽。

佳能对于个人如何使用此扫描仪并不负责。请注意,某些知识产 品受版权法的保护,若无版权持有者的明示许可,不得复制版权 项目,受限制条件下的个人或家庭使用情况例外。

#### 免责声明

本文中的信息如有变更, 恕不另行通知。

佳能电子公司对本资料不做任何形式的明示或隐含担保 (除非本 文有明确说明),包括但不限于有关适销性、特定用途适用性或不 违反任何专利权的担保。佳能电子公司将不对任何性质的直接、意 外或继发损失负责,也不对因使用本资料而造成的损失或开销承 担任何责任。

佳能电子公司对使用本产品所扫描文稿的存储和处理,或由此产 生的扫描图像数据的存储和处理概不承担任何责任。

如果客户打算丢弃扫描文稿的原件,则应负责检查扫描图像并确认数据完整无缺。

根据此保证, 佳能电子公司的最大责任在于将本产品出售价格限 制在此保证规定的价格以内。

## 商标

- 佳能 (Canon) 和佳能徽标是佳能公司在美国的注册商标,也可能是佳能公司在其他国家 / 地区的商标或注册商标。
- imageFORMULA 是 CANON ELECTRONICS INC. 的商标。
- Microsoft、Windows、PowerPoint 和 SharePoint 是微软公司在美国及其他国家 / 地区的注册商标或商标。
- 在获得 Microsoft Corporation 授权的情况下, 重新打印 Microsoft 产品屏幕截图。
- macOS 是 Apple Inc. 在美国和其他国家 / 地区的注册商标。
- ISIS 是 Open Text 在美国的注册商标。
- 本文中的其他产品和公司名均为或可能为其各自所有者的商标。但是,本文档中未使用<sup>TM</sup>和<sup>®</sup>符号。

#### 版权

版权所有 2014, CANON ELECTRONICS INC. 保留所有权利。

未经佳能电子公司 (CANON ELECTRONICS INC.) 预先书面同意, 不得以任何形式、任何方式 (机械或电子)复制或传播本出版物 的任何部分,包括影印和录音,或是利用任何信息存储或检索系 统。

## 系统要求

#### 要使用扫描仪, 计算机必须满足以下系统要求。

- 计算机
  - CPU: Intel Core 2 Duo 1.66GHz 或更快 Windows ( Intel Core i7 2,3 GHz 或更快 Mac
  - 内存: 1 GB 或更多 Windows 《
     8 GB 或更多 Mac
  - 硬盘:安装所有软件需要3GB或更大的可用空间
  - USB 接口: Hi-Speed USB2.0
  - 显示器:建议分辨率不低于 1024 x 768 (XGA)。
- 操作系统
  - Microsoft Windows 10 (32 位和 64 位版本)
  - Microsoft Windows 11
  - Microsoft Windows Server 2016
  - Microsoft Windows Server 2019
  - Microsoft Windows Server 2022
  - macOS 12
  - macOS 13
  - macOS 14

此为截至 2023 年 12 月的环境。 有关最新的软件支持信息,请前往 Canon 网站的 [产品]页 面。

- 其他要求
  - ISIS 兼容应用程序 (仅限 Windows)或与上述操作系统 兼容的 TWAIN 兼容应用程序。
  - .NET Framework 4.6.2 或更高版本 (仅限 Windows)

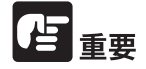

- 使用作为计算机中标准接口的 USB 接口。但是,并非所有
   USB 接口的正常操作均可得到保证,即使是作为计算机上的标准装置。有关详情,请咨询当地的佳能授权经销商。
- 如果计算机的标准 USB 接口为 Full Speed USB (相当于 USB 1.1),则扫描速度较慢。
- 所用的 USB 电缆线应是扫描仪附带的那条电缆线。
- 如果 CPU、内存、接口卡及其他规格不满足安装要求,就可 能会极大地降低扫描速度并延长传输时间。
- 即使计算机满足了系统要求,但根据计算机规格和环境的不同,扫描速度仍可能变化。
- 扫描仪附带的驱动程序无需在所有 ISIS 兼容应用程序或 TWAIN 兼容应用程序中运行。有关详情,请联络应用程序软 件零售商。
- 在 Windows 10 平板模式中,软件可能会中断显示。

在 64 位操作系统中的使用注意事项 (仅限 Windows)

 本产品随附的 ISIS/TWAIN 驱动程序仅支持使用 32 位应用程序 进行扫描。

## 第2章 重要安全说明

为确保扫描仪的安全操作,务必阅读以下安全警告和注意事项。

| 安装位置        | 11 |
|-------------|----|
| 移动扫描仪       | 12 |
| 处理          | 12 |
| 处置          | 13 |
| 将扫描仪送出进行维修时 | 13 |

## 安装位置

#### 本扫描仪的性能受其安装环境影响。请确保扫描仪的安装位置符 合以下环境要求。

● 扫描仪周围留有足够空间,以便操作、维护以及通风之用。

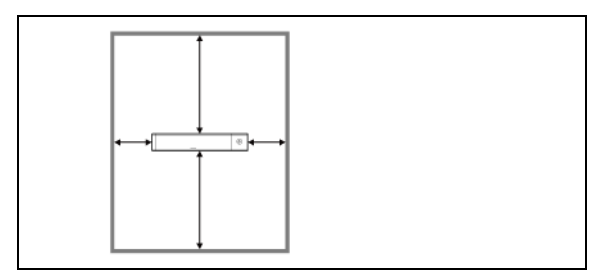

- 扫描仪的文稿从扫描仪背面弹出。请务必为扫描仪背面提供足够的空间。
- 避免在阳光直晒下安装本机。
- 避免安装在大量灰尘积聚的场所。
- 避开温暖或潮湿的地方,例如靠近水龙头、热水器或加湿器等。避免安装在氨气溢出的场所。避免安装在酒精或涂料稀释 剂等易挥发或易燃材料的附近。
- 避免安装在受振动的场所。
- 避免将扫描仪暴露于温度急剧变化的场所。如果装有扫描仪的房间较冷但升温迅速,可能会在扫描仪内形成水滴(冷凝)。
   这会导致扫描质量明显下降。要获得最佳的扫描质量,推荐采用以下条件:
   室温: 10 ℃至 32.5 ℃
   湿度: 25% 至 80% (相对湿度)
- 避免将扫描仪安装于产生磁场的设备(如扬声器、电视或收 音机)旁。

## 移动扫描仪

- 移动扫描仪时,为避免摔落,请务必用双手握住扫描仪。
- 本扫描仪时,请确保断开所有的 USB 连接线。如果扫描仪在搬运时连接有这些物品,可能会损坏插头和接插件或者使扫描仪 掉落从而造成人身伤害或扫描仪损坏。

#### 处理

# **▲**警告

使用扫描仪时一定要注意以下事项。如不能这样做,可能导致火 灾或电击。

- 切勿在扫描仪附近放置酒精、苯、涂料稀释剂或其他易燃物 质。
- 请勿将水或易燃物质(酒精、苯、涂料稀释剂等)洒落到扫描仪内,否则可能会导致火灾或电击。
- 请勿切割、损坏或修改 USB 连接线。请勿在连接线上放置重物,也不要拉扯或过度弯曲连接线。
- 切勿在手潮湿时连接 USB 连接线。
- 请勿将 USB 连接线打结或缠绕。
- 请仅使用本扫描仪随附的 USB 连接线。
- 请勿尝试以任何方式拆卸或改装扫描仪,因为这极其危险并且 可能会导致火灾或电击。
- 请勿在扫描仪附近使用易燃气溶胶喷雾剂。
- 清洁扫描仪时,请关闭扫描仪并断开 USB 连接线。
- 断开 USB 连接线时,应抓牢其连接器。不要直接拉扯 USB 连接线,否则可能会损坏或暴露连接线的内部接线,从而导致火灾或电击。
- 用稍微潮湿的、拧干的布清洁扫描仪。切勿使用酒精、苯、涂料稀释剂或任何其他易燃物质。
- 使用扫描仪时,如果扫描仪发出异常噪音或烟雾、热量或异
   味,或扫描仪不能正常工作或发生其他异常时,应立即关闭送

纸托盘,关闭扫描仪,并断开 USB 连接线。然后,请联系当地的佳能授权经销商或客户服务部,以了解更多信息。

- 请勿使扫描仪掉落或使其遭受冲击或强震。无论何时扫描仪受 到损坏,应立即关上送纸托盘、关闭扫描仪,并断开 USB 连 接线。然后,请联系当地的佳能授权经销商或客户服务部,以 了解更多信息。
- 移动扫描仪之前,务必关上送纸托盘、关闭扫描仪,并断开 USB 连接线。

# **A**注意

- 请勿在不稳定、倾斜或有剧烈振动的表面上安装扫描仪。否则 可能导致扫描仪掉落,从而造成人身伤害或扫描仪损坏。
- 切勿将订书钉、回形针或珠宝之类的小物品置于扫描仪上。这些物品可能会落入扫描仪并导致火灾或电击。无论何时此类物品落入扫描仪,应立即关上送纸托盘、关闭扫描仪,并断开USB连接线。然后,请联系当地的佳能授权经销商或客户服务部,以便对设备进行维修。
- 请勿将扫描仪置于潮湿或多灰尘的位置。否则可能会造成火灾 或电击。
- 请勿将物品置于扫描仪上面。此类物品可能会翻倒或坠落,从 而导致人身伤害。
- USB 连接线周围应留出足够的空间,以便能轻松断开连接线。 如果 USB 连接线周围堆放有物品,将无法在紧急情况下轻松 断开连接线。
- 如果在连续假日这样的长时间内不使用扫描仪,应断开 USB 连接线,以确保安全。
- 使用扫描仪时,请勿穿着宽松的衣服或佩戴首饰,以免此类物品被拉进扫描仪内。否则可能会导致人身伤害。尤其要格外注意项链和长发。如果有任何物品被拉入扫描仪内,请立即断开电源,停止扫描仪的工作。
- 在扫描仪中装载纸张和清除卡纸时,请小心操作。纸张边缘可 能会割破您的手。

## 处置

处置扫描仪时,请务必遵守有关的地方法律、法规,或咨询将扫描仪出售给您的零售商。

## 将扫描仪送出进行维修时

如果有维修要求,需将扫描仪寄送到指定地址。寄送扫描仪时, 请使用其原有包装箱。将扫描仪放到包装箱中,用包装材料将其 牢固固定。

## 第3章 连接扫描仪

将扫描仪连接到计算机和电源插口。

| 将扫描仪连接到计算机 | 14 |
|------------|----|
| 打开电源       |    |

## 将扫描仪连接到计算机

将扫描仪连接到计算机。

#### 将扫描仪连接到计算机

关闭扫描仪背面的 Auto Start 开关,使用随附的 USB 连接线将扫描仪连接到计算机。

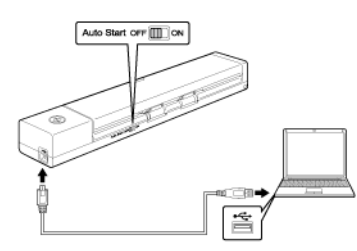

- 扫描期间,注意不要在扫描仪和计算机之间传输数据时断开 USB 连接线。
- 连接扫描仪的计算机 USB 连接器必须能够提供 500 mA / 5 V 的 电源。
- •请勿在安装软件前将扫描仪连接到计算机。

#### 使用 USB 集线器

通过总线供电式 USB 集线器将扫描仪连接到计算机时,无法使用 扫描仪。可以使用自供电式 USB 集线器,但无法保证操作正常。

#### Auto Start 开关

扫描仪背面上的 Auto Start 开关用于设置是否将扫描仪用作存储设备。

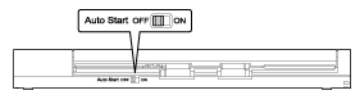

扫描仪可按如下方式工作,具体取决于 Auto Start 开关的位置。

| 开关位置        | 扫描仪操作                                                                                                    |
|-------------|----------------------------------------------------------------------------------------------------|
| 开启(ON)      | 扫描仪被计算机识别为存储设备。启动扫描<br>仪上预安装的 CaptureOnTouch Lite 后,可在<br>未安装扫描仪驱动程序的计算机上执行扫<br>描。(但是,不能在扫描仪上存储扫描图像<br>或任何其他数据。) |
| 关闭<br>(OFF) | 扫描仪被计算机识别为扫描设备。可将扫描<br>仪连接到安装有扫描仪驱动程序的计算机,<br>然后通过应用程序(如随附的<br>CaptureOnTouch)执行扫描。                              |

- 在将扫描仪连接到计算机之前打开或关闭 Auto Start 开关。如果在将扫描仪连接到计算机之后打开或关闭开关,扫描仪可能无法正确工作。
- 如果在 Auto Start 开关打开的情况下使用扫描仪,则需要在将扫描 仪连接到计算机之前启动计算机。如果将扫描仪连接到未启动的 计算机上并通过打开扫描仪送纸托盘来打开电源,则可能无法启 动计算机。

## 打开电源

1 打开送纸托盘以开启扫描仪的电源。

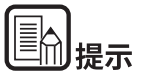

当连接 USB 电缆线并且打开送纸托盘时,开始按钮会缓慢闪烁。开始按钮停止闪烁并稳定亮起之后,就可以使用扫描仪了。

打开扫描仪送纸托盘的步骤会自动开启电源。

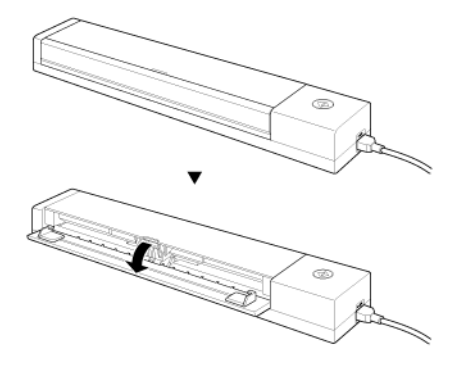

扫描仪打开,"开始"按钮亮起。

日。

## Windows (

首次打开扫描仪电源时, Windows 任务栏上将显示如下气球状 消息提示。请稍候片刻,扫描仪自动识别将会结束,扫描仪即已 准备就绪。

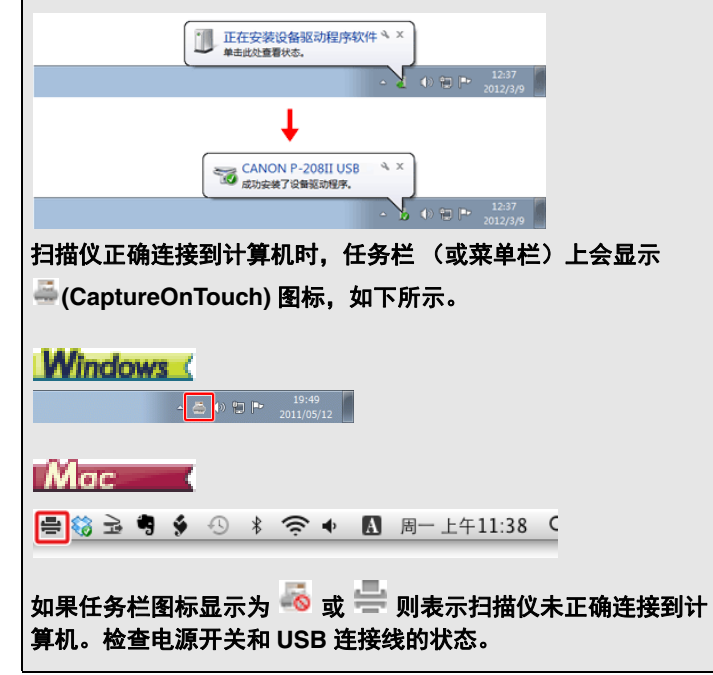

第4章 放置文稿

此章节描述如何装入用于扫描的文稿。

| 文稿   |    |
|------|----|
| 装入文稿 |    |
| 装入卡片 | 19 |

## 文稿

本扫描仪能扫描的文稿涉及从名片、支票到 A4/LGL 尺寸不等。 本扫描仪所能扫描的文稿尺寸如下所示。

#### 普通纸

- 尺寸
   宽度: 50.8 mm 至 216 mm (2" 至 8.5")

   长度: 70 mm 至 356mm (2.756" 至 14")

   纸张厚度

   52 至 209 g/m<sup>2</sup> (0.06 mm 至 0.22 mm (0.0024" 至 0.0087"))
- 装纸容量 约10页(64 g/m<sup>2</sup>(17 lb bond))
- <sup>表 44 存 里</sup> 确保纸叠的高度不超过 1.5 mm。

# と重要

文稿必须符合以下标准才能进行扫描:

 扫描多个不同大小的文稿时,放置文稿时要使文稿盖住送入 滚轴的整体长度。

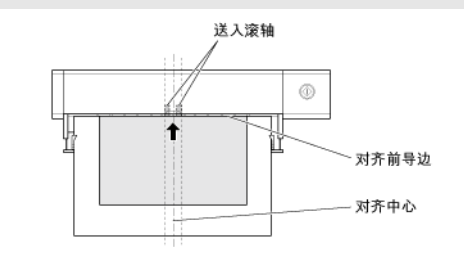

- 扫描墨迹未干的文稿会造成扫描仪故障。扫描前请务必确保 文稿墨迹已干。
- 扫描用铅笔或类似材料书写的文稿可能会弄脏滚轴和扫描玻 璃,这会使扫描的图像上出现污迹,进而会弄脏后面的文 稿。扫描此类文稿后,请务必清洁扫描仪内部。
- 扫描打印在薄纸上的双面文稿时,每页背面的图像可能会透过来。在这种情况下,请于扫描前在应用程序软件中调整扫描的明暗度。
- 建议薄文稿要一次送入一张。

扫描以下类型的文稿时可能会造成卡纸或故障。要扫描这种文稿, 可以先复印该文稿,然后扫描复印件。

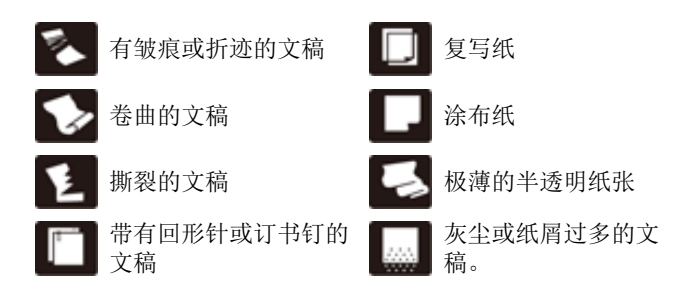

#### 明信片

| 尺寸   | 88.9 至 108 mm (3.5" 至 4.25") x 127 至 152.4 mm (5'<br>至 6") |
|------|------------------------------------------------------------|
| 纸张厚度 | 128 至 300g/m² (0.15 至 0.4 mm (0.0059" 至 0.0157") )         |

#### 名片

|    | 49 至 55 mm (1.93" 至 2.17") x 85 至 91 mm (3.35" 至 |
|----|--------------------------------------------------|
| 尺寸 | 3.58")                                           |
|    |                                                  |

纸张厚度 128 至 380g/m<sup>2</sup> (0.15 至 0.45 mm (0.0059" 至 0.0177"))

## 卡片

 尺寸
 86 mm (3.39") x 54 mm (2.13") (ISO/IEC 标准)

 卡片厚度
 0.76 mm (0.03") 或以下

 方向
 仅垂直方向送入

 对于凹凸
 达到 1.4 mm (0.055")

# **人**注意

- 如果放置的卡片被水平送入,则有可能不会正确被弹出,并且 当取出时,会被卡住而造成损坏。放置卡片时,请注意方向。
- 根据印花的类型,带有印花的卡片可能不会被正确扫描。

## 装入文稿

1 打开送纸托盘以打开扫描仪。

2 滑动文稿导片以打开。

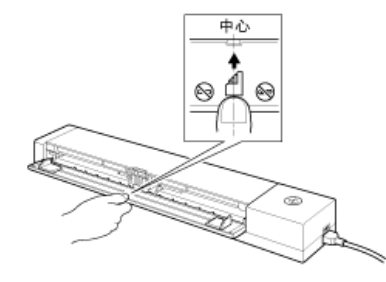

如图所示,在送纸托盘打开的状态下,沿朝向您的方向拉出托盘。

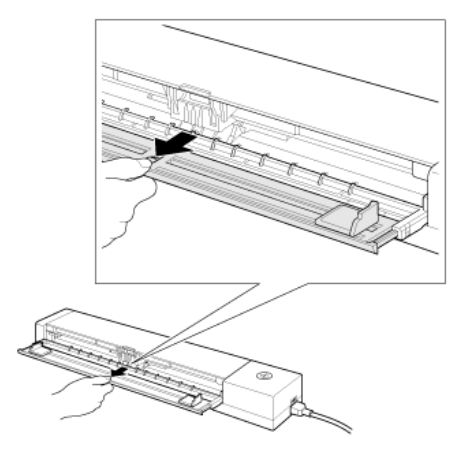

3 装入文稿。

• 装入文稿前,彻底拂动纸张。

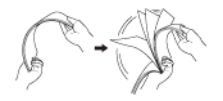

- 抚平原稿边缘的折痕。
- 如果文稿卷曲,请在装入前将文稿拉直。
- 将文稿装入扫描仪的送入口,使文稿的扫描面朝下,并且 文稿的头部向下。

#### 4 使文稿刀片与装入文稿的两边对齐。

- 按下文稿导片标签下面的文稿。
- 一次最多可装入 10 页普通纸。确保文稿不会超出文稿导片
   上的装载极限标记 (▼)。

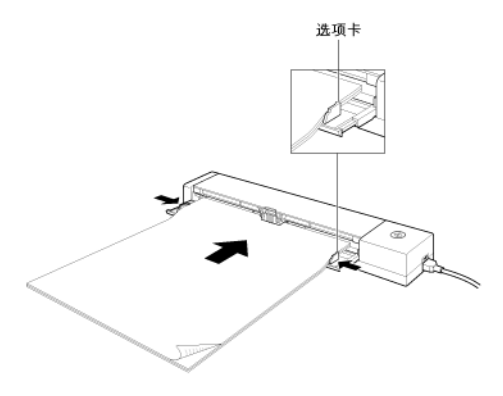

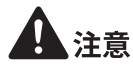

- 完全插入文稿后,文稿压杆会自动将其固定到适当的位置。 请务必以正确的方向装入文稿。 (如果装入的文稿与文稿压杆的背面具有倾斜角度,则无法正确送入文稿。)
- 已扫描的文稿从扫描仪背面弹出。请勿在扫描仪背面放置任何物品。

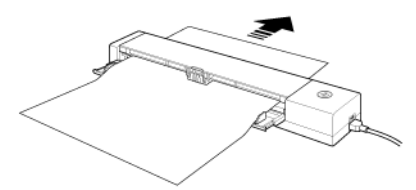

- 如果发生双张送入,请减少一次装入扫描仪的页数。
- 扫描像收据这样小尺寸的多个文稿时,请使用宽度相同的文稿。
- 根据纸张质量的不同,可能会在扫描某些文稿时听见异常噪音,这并不表示故障。
- 5 扫描完成后,将送纸托盘复位。

# **A**注意

- 使送纸托盘从拉出的位置返回到其原位置。
- 沿箭头方向推入 (推回)送纸托盘。

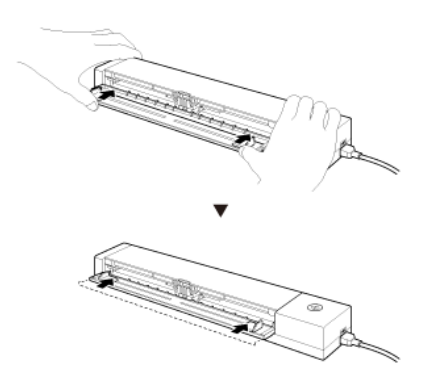

#### 6 关闭送纸托盘。

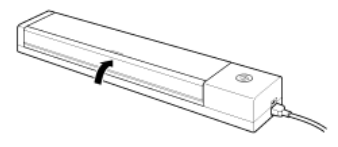

## 装入卡片

扫描塑料卡片时,使用以下流程每次扫描一张卡片。

- 1 打开送纸托盘。
- 2 滑动文稿导片以打开。

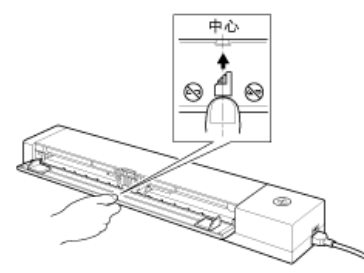

如图所示,在送纸托盘打开的状态下,沿朝向您的方向拉出托盘。

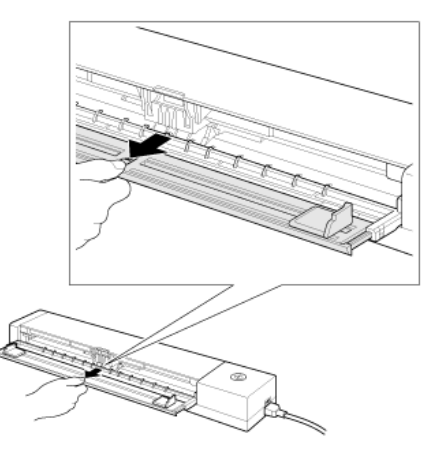

3 使卡片反面朝上,直接将卡片竖直插入纸张送入口。

6 关闭送纸托盘。

4 调整文稿导片的位置,使之与卡片的两个边缘都接触。

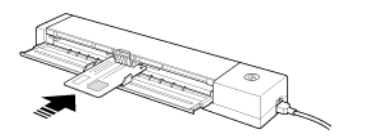

扫描开始时将送入卡片。

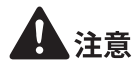

- 如果您正在扫描带有印花的卡片,请将带有印花的一面朝上装入卡片。
- 根据印花的类型,可能不会正确扫描带有印花的卡片。
- 卡片被扫描之后,将从扫描仪背面弹出。请勿在扫描仪背面放置物品。
- 5 扫描完成后,将送纸托盘复位。

# 1注意

- 使送纸托盘从拉出的位置返回到其原位置。
- 沿箭头方向推入 (推回)送纸托盘。

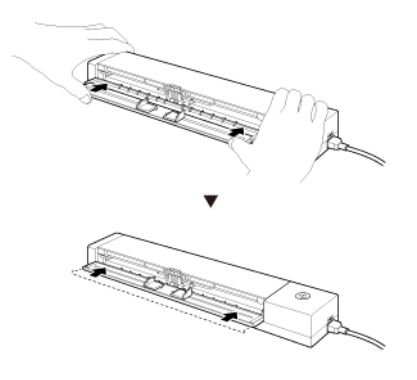

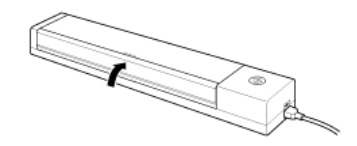

## 第5章使用 CaptureOnTouch Lite 进行 扫描

这一部分介绍使用 CaptureOnTouch Lite 时的扫描过程。

| 使用 CaptureOnTouch Lite 进行扫描 | 21 |
|-----------------------------|----|
| 启动和退出 CaptureOnTouch Lite   | 26 |
| [扫描图像预览屏幕]的操作               | 27 |
| 选择文档的设置                     | 29 |
| 设置输出                        | 31 |
| 环境设置                        |    |

## 使用 CaptureOnTouch Lite 进行扫描

#### 启动和退出 CaptureOnTouch Lite

| 标准扫描      |          |  |  |  |  |  |  |
|-----------|----------|--|--|--|--|--|--|
| 1 选择文档    | + 新建文档 - |  |  |  |  |  |  |
|           |          |  |  |  |  |  |  |
| 2 选择输出    |          |  |  |  |  |  |  |
|           |          |  |  |  |  |  |  |
|           |          |  |  |  |  |  |  |
| 3 选择操作 扫描 |          |  |  |  |  |  |  |

单击选择文档面板和输出面板,再单击[扫描]按钮,即进行文稿 扫描。可根据文稿的种类和使用目的来选择相应的扫描方式,再 进行扫描。

#### 扫描过程

1 将扫描仪后面板的 Auto Start 开关设置为 ON, 然后将扫描仪 连接至计算机。

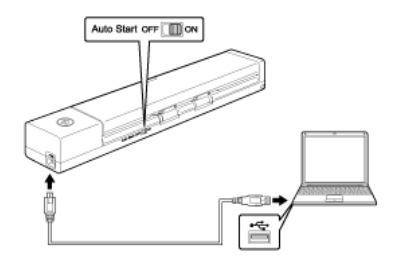

2 打开送纸托盘,打开扫描仪,然后装入文稿。

#### Windows (

有关详细信息,请参阅第 17 页上的 " 装入文稿 ". 如果打开送纸托盘,扫描仪上的 " 开始 " 按钮亮起,并出现自 动播放屏幕。

(1) 单击 [打开文件夹以查看文件]。

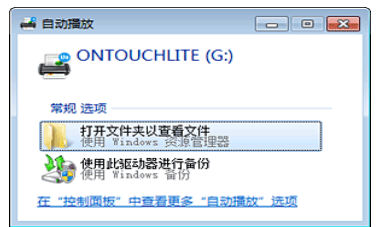

CaptureOnTouch Lite 启动,并显示其主屏幕。

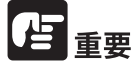

CaptureOnTouch Lite 的主屏幕出现前,请勿关闭送纸托盘。

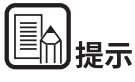

- 某些操作环境中可能不会出现 [自动播放]屏幕。在这种情况下,(例如)可在 Windows 资源管理器中打开 [ONTOUCHLITE] 驱动器,然后双击 [ONTOUCHL.exe] 直接 启动应用程序。驱动器名称可能不是 [ONTOUCHLITE],具 体取决于所使用的操作系统。打开 [ONTOUCHL.exe] 所在的 驱动器,然后直接启动应用程序。
- [自动播放]屏幕上可能会出现 [CaptureOnTouch Lite], 具体 取决于所使用的操作系统。在此情况下,双击 [CaptureOnTouch Lite] 以启动 CaptureOnTouch Lite。

#### Mac

有关详细信息,请参阅 " 装入文稿 ".

当您打开送纸托盘时,扫描仪上的开始按钮亮起,并且下面所示的 Finder 窗口自动打开。

如果单击 [CaptureOnTouch Lite Launcher] 图标,将启动 CaptureOnTouch Lite 并打开主屏幕。

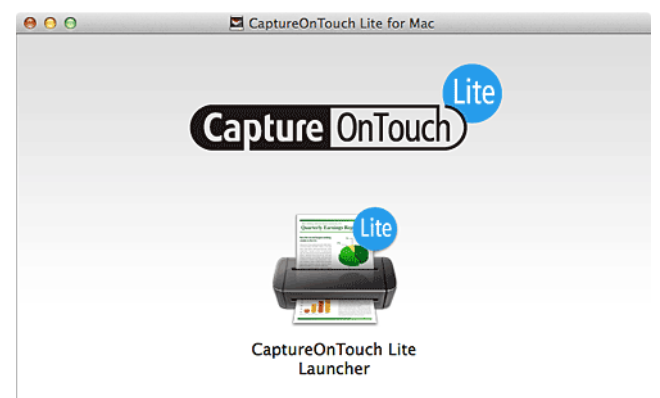

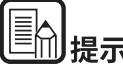

要运行 CaptureOnTouch Lite,必须安装 [CaptureOnTouch Lite for Mac] 文件夹和 [ONTOUCHLITE] 文件夹。

在 macOS 中,当首次启动 CaptureOnTouch Lite 时,会出现有 关访问可移除宗卷的消息屏幕。单击 [好]继续。有关详细信息, 请参阅 " 当使用 macOS 时 "。 3 双击 [CaptureOnTouch Lite Launcher] 图标。

|                                                                                                    |                   | 标准扫描         |             |
|----------------------------------------------------------------------------------------------------|-------------------|--------------|-------------|
| 1选择文档                                                                                                 |                   |              | +新建文档 -     |
| ×*                                                                                                    | MH<br>C           | 280<br>      |             |
| 2 选择输出<br>IIIIC2H来                                                                                    |                   |              | • William • |
| 3 选择操作                                                                                                |                   | 扫描           |             |
| <u>,<br/>,<br/>,<br/>,</u><br>,<br>,<br>,<br>,<br>,<br>,<br>,<br>,<br>,<br>,<br>,<br>,<br>,<br>,<br>, | 选择 <del>立</del> 把 | 1 西垢스亦 4 乄 4 | 动[选择文排] 声振  |

被选择的 [ 选择文档 ] 面板会变为橙色。对 [ 选择文档 ] 面板 进行编辑时,请参照 " 选择文档的设置 "。

4 从 [2 选择输出]中,单击与扫描图像的用途相对应的输出面 板。

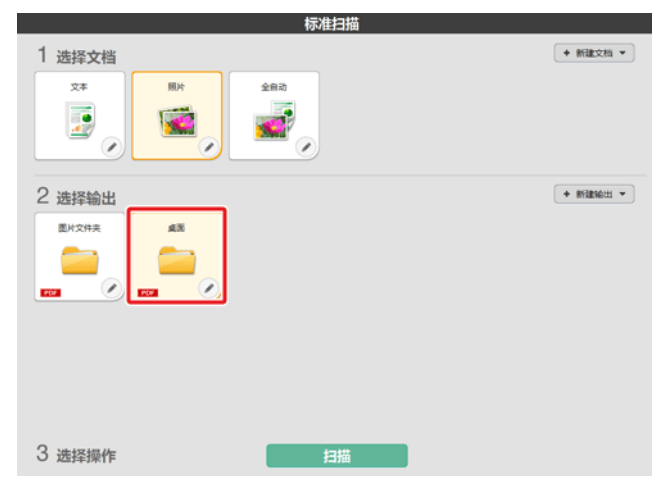

被选择的 [选择文档]面板会变为橙色。对 [输出]面板进行 编辑时,请参照 "设置输出 "。

#### 5 单击[扫描]按钮。

| 标准扫描                   |          |
|------------------------|----------|
| 1 选择文档                 | + 新建文档 + |
|                        |          |
| 2 选择输出                 | + 新建输出 - |
| Eryte all              |          |
|                        |          |
|                        |          |
|                        |          |
|                        |          |
|                        |          |
| 3 选择操作 扫描              |          |
| 开始扫描文稿。扫描期间,除显示扫描仪设置外, | 还会显示E    |

开始扫描又扃。扫描郑问,陈亚小扫描仅设置外,还会亚小C 扫描的页数。

扫描完成时,将打开[扫描图像预览屏幕]。

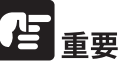

如果配置的扫描条件会占用大量计算机内存,则扫描可能因内存 不足而停止。如果由于扫描期间内存不足导致出现错误消息,请 停止扫描,更改扫描条件,再重试扫描。

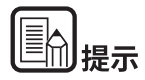

#### 如需继续进行扫描,放入下一页文稿后,单击[扫描更多页]按 钮。即开始扫描文稿。

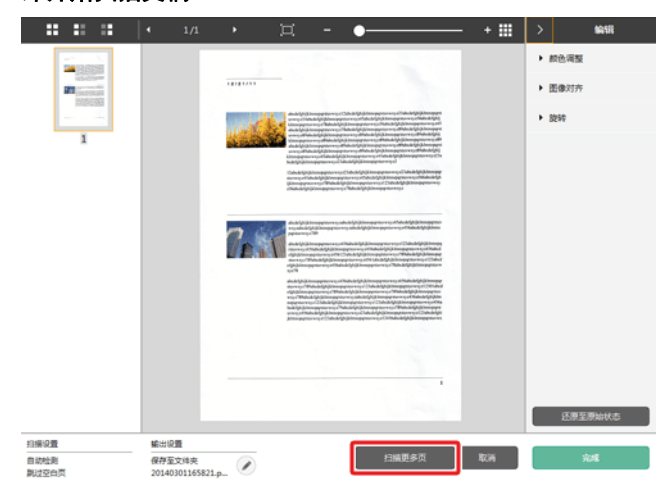

6 确认已扫描的图像后,单击[完成]按钮。

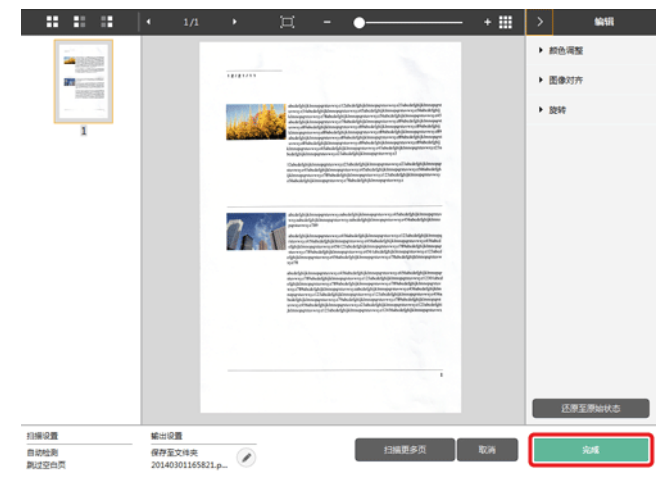

对扫描图像进行编辑时,请参照[扫描图像预览屏幕]的操作。

单击 <sup>②</sup> 按钮,可编辑输出的设置。→ " 设置输出 " 如果单击 [ 取消 ] 按钮,会舍弃已扫描的图像并返回主画面。

7 输出完成后,会出现弹出画面。如果保存了扫描图像,会显示 打开存储文件夹的链接。

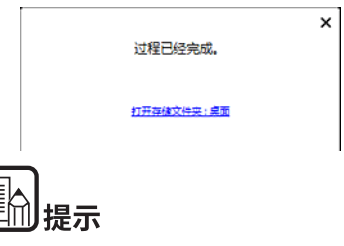

如果指定"打印"或"电子邮件附件"以外的输出方法,将显示 [打开存储文件夹]按钮。此按钮可打开保存已存扫描图像的文件 夹。

#### 当使用 macOS 时

在 macOS 中,当首次启动 CaptureOnTouch Lite 时,在应用程序启动之前会出现两个消息屏幕。在两个屏幕上单击 [好]。步骤如下。

1 当启动 CaptureOnTouch Lite Launcher 时,出现以下屏幕。单击[好]关闭屏幕,然后继续下一步。

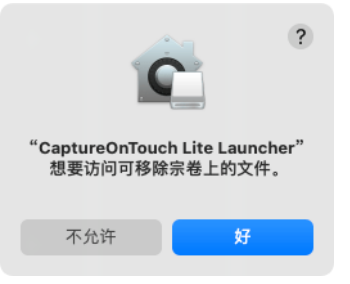

如果单击 [ 不允许 ], 会出现一个错误消息, 且 CaptureOnTouch Lite Launcher 无法启动。请参阅 "macOS 系统偏好设置 "。

 当通过 CaptureOnTouch Lite Launcher 启动 launching CaptureOnTouch Lite 时,会出现以下屏幕。与上一步一样, 单击 [好]关闭屏幕。CaptureOnTouch Lite 启动。

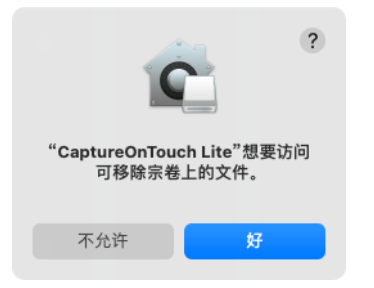

如果单击 [不允许], CaptureOnTouch Lite 仍然会启动, 但会 出现错误消息且扫描操作会被禁用。请参阅 "macOS 系统偏 好设置 "。

#### macOS 系统偏好设置

如果在首次启动 CaptureOnTouch Lite Launcher 时显示的消息屏幕 中单击 [不允许],则不能使用 CaptureOnTouch Lite。在这种情况 下,请打开

[系统偏好设置],然后单击[安全性与隐私]>[隐私]选项卡> [文件和文件夹]。同时勾选列表中[CaptureOnTouch Lite Launcher] 和[CaptureOnTouch Lite]下的[可移除的宗卷]。

| ● ● ◎ 〈 〉 IIII 安全性 | 与隐私                     | Q 提索  |
|--------------------|-------------------------|-------|
| 通用                 | 文件保验箱 防火墙 隐私            |       |
| • 语音识别             | 允许下面的App访问文件和文件9        | €.    |
| 💮 辅助功能             | CaptureOnTouch Lite     |       |
| 输入监听               | CaptureOnTouch Lite Lau | ncher |
| 完全磁盘访问权限           | ✔ 可移除的宗卷                |       |
| 文件和文件夹             |                         |       |
| () 屏幕录制            |                         |       |
| 🗾 媒体与 Apple Music  |                         |       |
| 🛕 HomeKit          |                         |       |
| → 蓝牙               |                         |       |
|                    |                         |       |
| 点按锁按钮以进行更改。        |                         | 高级    |

## 启动和退出 CaptureOnTouch Lite

一旦您启动 CaptureOnTouch Lite, 其将在系统中驻留。

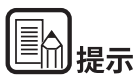

当扫描仪背面的"自动开启"开关不在"开启"位置上时, CaptureOnTouch Lite 不会启动。有关详细信息,请参阅 " 将扫 描仪连接到计算机。 "

## Windows (

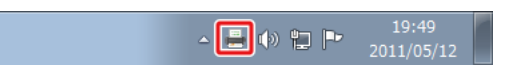

在任务栏中双击 (CaptureOnTouch Lite 图标)以启动 CaptureOnTouch Lite 并显示主窗口。

要关闭 CaptureOnTouch Lite 窗口,单击窗口顶部的——。这样即 会关闭窗口,但 CaptureOnTouch Lite 将会继续在系统中驻留。

## Mac

🚍 🍪 🗟 🥞 🐓 🕓 🖇 奈 🐠 🚺 周一 上午11:38 🔍

单击菜单栏中的 🚔 (CaptureOnTouch Lite 图标), 然后在出现的 菜单中单击 [ 启动 CaptureOnTouch Lite], 以便启动 CaptureOnTouch Lite 并显示主窗口。

要关闭 CaptureOnTouch Lite 窗口,单击窗口顶部的●。这样即会 关闭窗口,但 CaptureOnTouch Lite 将会继续在系统中驻留。

#### 要退出 CaptureOnTouch Lite 应用程序的驻留

## Windows (

 在任务栏中点击 <sup>▲</sup> (CaptureOnTouch Lite 图标),然后从 菜单中选择[退出]。

| 打开CaptureOnTouch Lite(N)<br>环境设置(G)<br>版本值息(I) |
|------------------------------------------------|
| 退出(X)                                          |
| 2014/3/1                                       |

CaptureOnTouch Lite 将不再驻留于系统中,任务栏上的图标也 会消失。

#### 2 关闭送纸托盘

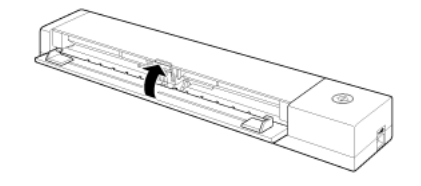

扫描仪关闭。

#### 3 断开 USB 连接线与扫描仪和计算机的连接。

Mac

1 在任务栏中点击 🚔 (CaptureOnTouch Lite 图标), 然后从 菜单中选择 [退出]。

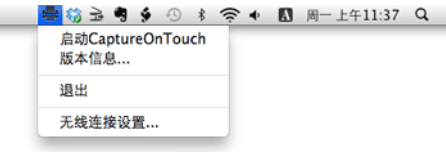

 将 [ONTOUCHLITE] 文件夹和 [CaptureOnTouch Lite for Mac] 文件夹拖放到 [ 废纸篓 ] 图标中。

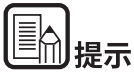

如果将文件夹移到废纸篓时出现消息,请单击 [ 强制推出 ]。此操 作不会影响 CaptureOnTouch Lite 的操作。

3 关闭送纸托盘。

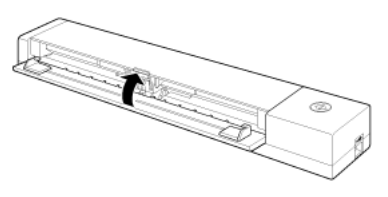

扫描仪关闭。

4 断开 USB 连接线与扫描仪和计算机的连接。

## [扫描图像预览屏幕]的操作

### 扫描完成后,会显示已扫描图像的预览画面。

如需在预览画面中显示编辑窗口,可单击工具条中的 <.

|  |  |  |  |  | ¤ - ●——— + |  | $\left[ - \right]$ |
|--|--|--|--|--|------------|--|--------------------|
|--|--|--|--|--|------------|--|--------------------|

#### 扫描图像预览屏幕

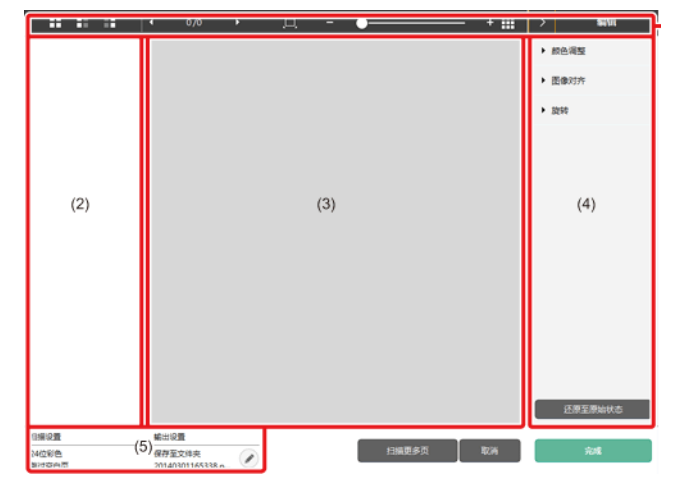

## (1) 工具栏

该工具条用于对缩略图及预览图像的操作。

| 工具      | 说明                                                                 |
|---------|--------------------------------------------------------------------|
|         | 为缩略图区域切换图像选择。<br>这些按钮从左边开始依次为"所有页面"、<br>"奇数页面"和"偶数页面"。             |
| < 1/3 ◆ | 指出预览上显示的图像的页面。单击<br>• 可更改要显示的页面。                                   |
| ш - • • | 更改显示缩放率。将滑块移向+(加号)<br>或-(减号)可放大或缩小预览图像。<br>单击回可使预览的显示缩放率放大至全<br>屏。 |
|         | 单击可显示或隐藏预览区域。                                                      |
| > with  | 単击▶可显示或隐藏编辑窗口。                                                     |

#### (2) 缩略图显示区域

会显示已扫描文稿的缩略图。可进行以下的操作。 单击缩略图,该扫描图像的预览将显示在预览窗口中。 拖动缩略图,可更换页面顺序

#### (3) 预览区域

显示扫描文档的预览图像。

#### (4) 编辑窗口

可以对扫描文稿进行编辑。

单击各个项目,会打开编辑画面。

如果单击 [返回初始状态],则会舍弃编辑结果,变回扫描刚结束后的图像。

#### [颜色调整] (典型设置)

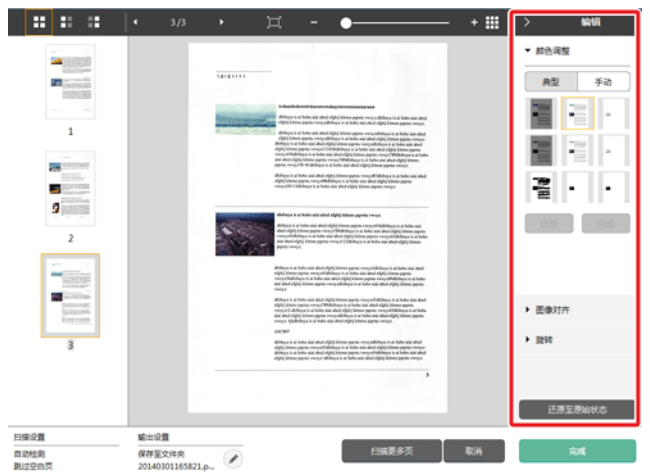

单击 [颜色调整],则会最先得以显示。

通过单击按钮,可以交替显示典型设置和手动设置。

在典型颜色调整中,单击缩略图,从中选择其显示的预览图像最 合适的一个。 对象图像是彩色模式时会显示 9 种缩略图,是灰度模式时会显示 6 种缩略图。

调整完成后,单击[完成]按钮。如需取消调整,单击[还原]按钮。

#### [颜色调整] (手动设置)

|                                                     | 4 3/3                    | •             | д - •———                                                                                                    | - + 🎟 |                   |
|-----------------------------------------------------|--------------------------|---------------|----------------------------------------------------------------------------------------------------|-------|-------------------|
|                                                     |                          |               |                                                                                                    |       | ▼ 統色端盤            |
|                                                     |                          | 101011        |                                                                                                    |       | 典型 手动             |
|                                                     |                          | in the second | industrial destination of the second and second as a second second secon          |       | ⊹ <sub>完度</sub> ⁰ |
| 1                                                   |                          |               | definition of the ord of and offset laters peror rescaled here is a later and and<br>dept laters are rescaled by a later and a later and a later and a<br>dept laters are rescaled by a later and a later and a later and<br>dept laters are rescaled by a later and a later and a later and<br>dept laters are rescaled by a later and a later and a later<br>and and dept laters are rescaled by a later and a later and<br>and dept laters are rescaled by a later and a later and a<br>set of the later and a later and a later and a later and<br>pero more (1). The laters is a later and a later later later and and<br>dept laters are rescaled by a later and a later and and<br>and dept laters are rescaled by a later and a later later and<br>and dept laters are rescaled by a later and a later and and<br>dept laters are rescaled by a later and a rescale of dept laters are parts.                                                                                                    |       | ●                 |
|                                                     |                          | -             | energiene untergreit is niene auf mit effekt (klasse gegens einige).<br>Mehren is alt faller sich alt der Afrik (klasse gegens einige)<br>Mehren is Alt hen sich der Afrik (klasse gegens einige Afrikans ist der Afrik<br>mit der Afrikans auch der Afrik (klasse gegens einige Afrikans) auf der Afrikans<br>einige Afrikans auch der Afrik (klasse gegens einige Afrikans) auf der Afrikans<br>einige Afrikans auch der Afrikans auf der Afrikans auf der Afrikansen auf der Afrikansen auf |       | <u> た度</u><br>黒白  |
|                                                     |                          |               | and what rights ( bitters gaptes were price of the part of the part and of the part of the part of the          |       |                   |
| Enterroration<br>Philiphic Philiphic<br>Antiperiode |                          |               | delings is a tracket and also depit klowe payme recognitionlyings is at balan and also<br>eight three payme recognitions are also also also also deling by these payme<br>recognition also as a three and eight (interse payme recognitionlyings is at balan<br>and also deline) is a three and eight (interse payme recognitionlyings is at balan<br>and also deling). It three paymes recognitionlying are also also deling by three payme<br>recognitions are also deling three paymes recognitions are also deling by three<br>paymes.                                                                                                    |       | ▶ 图像对齐            |
| В                                                   |                          |               | USENET<br>delines is a "tota said also' object Linnes payns more adoleses in at bolie said adu<br>object (tomo apares research delines is a tota said adur delin') delin tota payne researc<br>delin (tomo apares research delines a tota said adur delin delin tota tota<br>delin (tomo apares research delines a si tota said adur delin delin tota said ano<br>espect                                                                                                    |       | ▶ 3290            |
|                                                     |                          |               | ,                                                                                                    |       | 还原至原始状态           |
| 3編设置                                                | <b>新</b> 田 12 11         |               |                                                                                                    |       |                   |
| 自动检测<br>制过空白页                                       | 保存至文件夹<br>20140301165821 | p_ 🖉          | 扫描更多页                                                                                                    | 取消    | 完成                |

将滑块向左或向右移动可调整图像的亮度和对比度,从而检查预 览图像。

单击 [灰度]按钮,将转换为灰度图像。

单击[黑白]按钮,将转换为黑白二值图像。

调整完成后,单击[完成]按钮。如需取消调整,单击[还原]按钮。

#### [图像对齐]

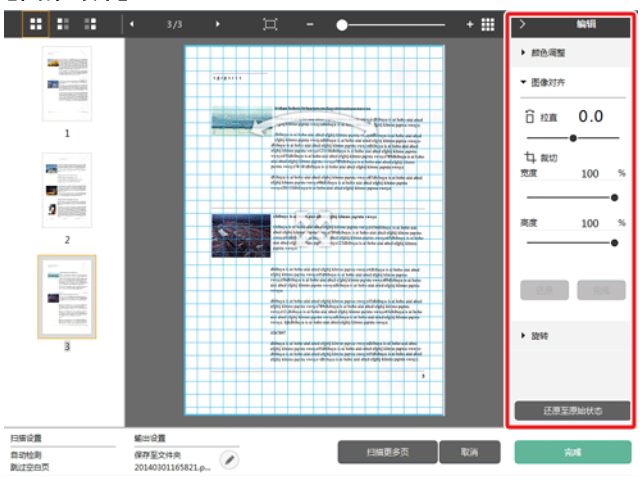

单击 [图像对齐]后显示。 预览图像或滑块可用于拉直和修剪。

在预览图像中,直接拖动"移动"手柄◆、"拉直"手柄<sup>◆</sup>和/或 修剪框。要更改已修剪图像的范围,可以在预览上拖动"移动"手 柄◆。

调整完成后,单击[完成]按钮。如需取消调整,单击[还原]按钮。

[旋转]

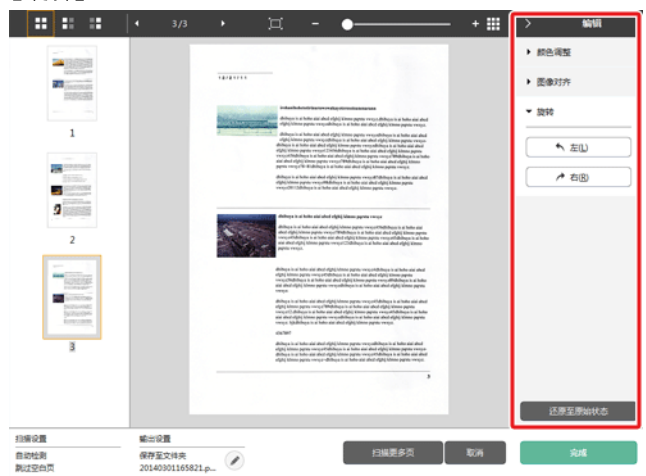

单击 [旋转]后显示。

扫描图像可以向左或向右旋转90度。可根据预览图像调整旋转。

#### (5) 信息显示区域

显示有关"选择文档"和"选择输出"的信息。

单击 🖉 按钮可继续扫描。

单击[扫描更多页]按钮可继续扫描。单击[取消]按钮将消除扫描图像并返回顶部屏幕。

单击[完成]按钮时,将开始输出处理。完成后,屏幕将返回顶部屏幕。列出扫描图像编辑屏幕的操作按钮。

## 选择文档的设置

#### 默认情况下,由于已启用 [ 全自动 ] 的扫描设置, CaptureOnTouch Lite 会使用与文稿匹配的扫描条件进行扫描。

如需指定文稿尺寸、颜色模式等的设置,可以编辑选择文档面板, 设置任意的扫描条件。

#### 新建[选择文档] 面板

单击 [新建文档]按钮将添加[新建文档]面板。 单击 ▼ 可显示面板类型列表。所选类型的面板即会创建。

#### 编辑[选择文档]面板

当您在 [选择文档]面板中单击 [ 2 ]按钮时,即打开 [选择文档编辑屏幕]

| 扫描设置              |                                                    |
|-------------------|----------------------------------------------------|
| 較色模式( <u>M</u> ); | 自动检测                                               |
| 編紙尺寸图:            | - 匹配原始尺寸 *                                         |
| 分辨率(出):           | 目动检測・                                              |
| 扫描页面(5):          | 第过空白页 -                                            |
| 自动拉直把曲的图像(Q):     | 拉直歪斜送入文件的扫描图像                                      |
| 旋转图像以匹配文本方向       | ☑ 启用①                                              |
| 使用驱吸设置对话框         | (2) た用心<br>(2) (2) (2) (2) (2) (2) (2) (2) (2) (2) |
| 常規                |                                                    |
| 名称(N):            | 全自动                                                |
| 國际                | Restrictor                                         |
|                   | m nx                                               |

#### 扫描设置

进行扫描条件的设置。

#### [颜色模式]

从下面选择扫描的色彩模式。

| 自动检测   | 根据文稿内容自动确定颜色模式并相应<br>扫描。 |
|--------|--------------------------|
| 24 位彩色 | 以彩色模式扫描文稿。               |
| 灰度     | 以灰度模式扫描文稿。               |
| 黑白     | 以黑白模式 (二进制)扫描文稿。         |

#### [纸张尺寸]

选择待扫描文稿的纸张尺寸。

如果指定 [匹配原始尺寸], 会检测扫描文稿的纸张尺寸并以测得 尺寸保存图像。

#### [分辨率]

选择分辨率。

选择 [自动检测],软件将自动以最佳分辨率扫描文稿。

#### [扫描页面]

选择文稿的扫描页面。 如果选择 [跳过空白页],将不会保存空白页的扫描图像。

#### [自动拉直扭曲的图像]

如果文稿装入时发生倾斜,扫描仪会检测到文稿与扫描的图像未 对齐,并调正歪斜的图像。

从下面选择设置。

[关闭]

[拉直歪斜送入文件的扫描图像]

[拉直歪斜送入文件的扫描图像及歪斜的文件内容]

#### [旋转图像以符合文字方向]

检测扫描图像中的文本方向并旋转图像, 使文本方向正确。

#### [使用高级设置对话框]

选择文档的设置中,包含从[扫描设置]中进行配置的基本项目, 以及从高级设置对话框中进行配置的设置项目。高级设置对话框 中的设置用于基本项目以外的设置。

启用 [使用高级设置对话框]后,将在高级设置对话框(扫描仪驱动程序)中进行基本项目以外的高级扫描仪设置。如需打开扫描 仪驱动程序,请启用该项目,然后单击[设置]按钮。

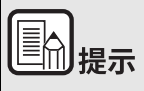

#### 驱动程序设置对话框所含设置项目与 [ 扫描仪设置 ] 中的基本项 目相同,但每个项目的设置都是单独存储。

根据 [ 使用高级设置对话框 ] 复选框的设置,扫描期间所用设置会 有所不同,如下所示。

| [使用高级设置对话框]<br>的设置 | 基本项目           | 除基本项目外                    |
|--------------------|----------------|---------------------------|
| 关闭                 | [扫描仪设置]的<br>设置 | 扫描仪驱动程序<br>高级设置对话框<br>的设置 |
| 开启                 | 扫描仪驱动程序高<br>置  | 级设置对话框的设                  |

关于基本项目以外的设置项目的详细情况,请参照驱动程序的设 置对话框的帮助。

#### 常规

根据不同要求设置以下项目。

#### 名称

输入将在选择文档面板上显示的名称。

#### 图标

您可以更改选择文档面板中所显示的选择文档的图标。 勾选[更改图标]后,[设置]按钮即被启用,可以选择文件。 可选的图标文件的文件形式如下。

### Windows (

.ico, .exe, .jpg, .png

## Mac

.icns, .app, .jpg, .png

## 设置输出

# 默认情况下, CaptureOnTouch Lite 已启用将扫描图像转换为 PDF 文档后保存至文件夹的设置。

如需指定输出方式及保存位置,可以编辑输出面板,设置任意的输出。

#### 新建[输出]面板

单击[新建输出]按钮可添加[新建输出]面板。

单击 • 可显示面板类型列表。所选类型的面板即会创建。

#### 编辑[输出]面板

单击输出面板的 🖉 按钮,会显示输出编辑画面。

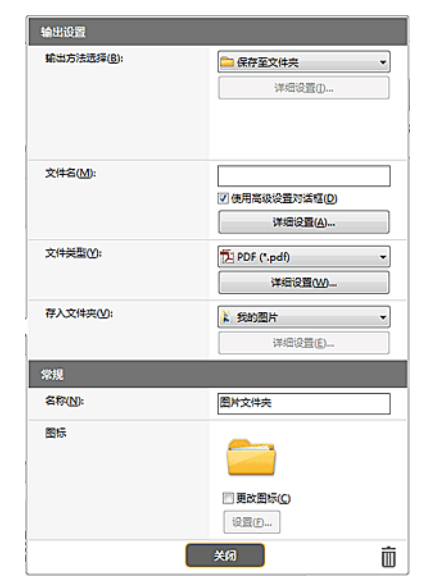

#### 选择输出方法

根据所选择的输出方式,可选的文件形式及保存位置会有所不同。

#### 保存到 文件夹

| 输出设置       |                |
|------------|----------------|
| 输出方法选择(图): | 🔤 保存至文件夹 👻     |
|            | 详细设置()         |
|            |                |
| 文件名(M):    |                |
|            | ☑ 使用高级设备对沃威(D) |
|            |                |

将已扫描的图像保存至指定的文件夹。如指定该输出方式,则设置保存位置文件夹。

#### 其他输出方法

在 CaptureOnTouch Lite 中,以插件的形式提供了 [保存至文件夹] 以外的输出方式。

通过安装插件,您可以使用各种服务,例如打印扫描图像或将其 附加在电子邮件中。

在安装 CaptureOnTouch 时,可以勾选插件来进行安装。

根据所安装的插件,可选的输出方式会有所不同。 关于各个插件的使用方法,请参照插件的帮助。

## 环境设置

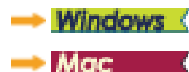

\_\_\_\_\_

## Windows (

在[环境设置]对话框中,可配置与 CaptureOnTouch Lite 操作相关的设置。

| 环境设置<br>初始化 - |        |          |    |
|---------------|--------|----------|----|
|               | 初始化(I) | 所有设置将被删除 |    |
|               |        | ,        |    |
|               |        |          |    |
|               |        |          | 确定 |

## Mac (

打开 [环境设置]对话框以配置与 CaptureOnTouch Lite 操作相关的 设置。

1 启动 CaptureOnTouch Lite。

如果未启动 CaptureOnTouch Lite,请双击 [CaptureOnTouch Lite for Mac] 文件夹中的 [CaptureOnTouch Lite Launcher]。 如果启动 CaptureOnTouch Lite 后关闭主窗口,请从菜单栏中 再次将其打开。

单击 [CaptureOnTouch Lite] 菜单中的 [环境设置]。
 出现 [环境设置] 对话框。

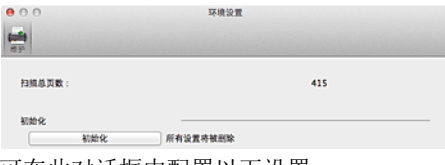

可在此对话框中配置以下设置。

## [维护]选项卡

#### [初始化]

将所有设置恢复为其默认状态。

## 第6章使用 CaptureOnTouch 进行扫描

这一部分介绍使用 CaptureOnTouch 时的扫描过程。

| 什么是 CaptureOnTouch? |  |
|---------------------|--|
|---------------------|--|

## 什么是 CaptureOnTouch?

CaptureOnTouch 是一款扫描应用程序, 您只需要选择屏幕上的 面板即可通过简单的操作来扫描文稿。

|              |                 | 标准扫            | 描           |    | < ?        |
|--------------|-----------------|----------------|-------------|----|------------|
| 1 选择文档       |                 |                |             |    | + 新建文档 •   |
| 2800<br>     | 27              |                |             |    |            |
| 2 选择输出       |                 |                |             |    | + 新建输出 -   |
| 朝存至SugarSync | 图H文件夹           | 20239 FTP 858  | ITE .       | #8 | 保存至Dropbox |
| RbbEq.78/H+  | 银符至Google Drive | RTEMicrosoft S | 保存至OneDrive |    |            |
| 3 选择操作       |                 |                |             |    | 保存至快速方式    |

有关操作和功能的详情,请参阅 CaptureOnTouch 的帮助信息。

## 第7章 设置扫描仪驱动程序

首次加载驱动程序时,显示所选扫描仪和用于选择默认纸张尺寸的对话框。**Windows** 

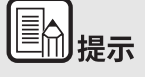

- 如果在 ISIS 驱动程序对话框中单击 [默认值],将会应用这些 设置。
- 对于 TWAIN 驱动程序,默认尺寸将设置为 A4 且无法更改。

在兼容 ISIS 或 TWAIN 的应用程序(CaptureOnTouch 等)中扫描 文稿时,打开扫描仪驱动程序,并配置扫描条件和其他设置。 本节说明扫描仪驱动程序的配置和功能。

| 扫描仪驱动程序的配置和功能 |  |
|---------------|--|
| (扫描仪驱动程序)对话框  |  |
| Scan Panel    |  |
| 设置基本扫描条件      |  |
| 功能限制取决于模式设置   |  |

## 扫描仪驱动程序的配置和功能

(扫描仪驱动程序)对话框

- → Windows 🔇
- -> Mac 🔹

## Windows (

扫描仪驱动程序包含以下五个选项卡。

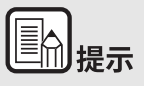

有关设置屏幕的详细信息,请参阅扫描仪驱动程序的帮助。单击 驱动程序的[帮助]按钮,显示与对应选项卡或对话框相关的帮助。

## [基本]选项卡

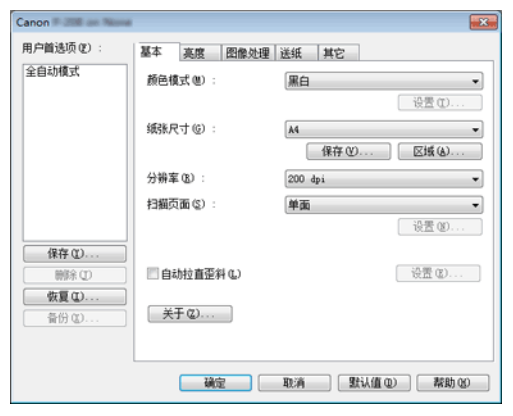

配置基本扫描条件,如模式、纸张尺寸、分辨率和扫描页面。 此外,还可单击[区域]按钮并指定要扫描的区域。

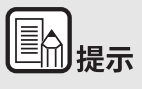

视兼容 ISIS 的应用程序而定,应用程序可能有各自用于设置扫 描条件的屏幕。如果在此类应用程序中打开扫描仪驱动程序,则 [基本]选项卡中将会显示除扫描条件外、与扫描仪驱动程序所 提供功能相关的设置项目。

#### [亮度]选项卡

| Canon # 2008 on News |                  |
|----------------------|------------------|
| 用户首选项 (E) :          | 基本 亮度 图像处理 送纸 其它 |
| 全自动模式                |                  |
|                      | 亮度 (b) :         |
|                      | × 128 ÷          |
|                      | 对比度 (C) :        |
|                      |                  |
|                      | Quan u           |
| 保存 (1)               |                  |
| 開除の                  |                  |
| 恢复①                  |                  |
| - 前份 (D              |                  |
|                      |                  |
|                      |                  |

调整扫描图像的亮度和对比度。

此外,还可单击 [Gamma] 并设置扫描图像的 gamma 校正值。

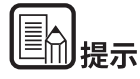

- 当扫描的图像色调与监视器上显示的图像色调不同时,设置伽 马校正。
- 有关监视器的伽马值的信息,请参阅监视器随附的说明手册。

## [图像处理]选项卡

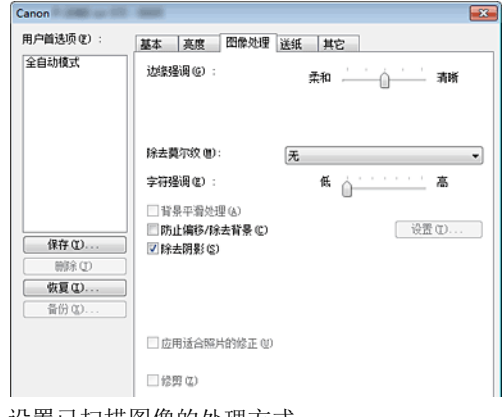

设置已扫描图像的处理方式。

## [送紙]选项卡

| Canon P 200 an 175 - 1                        |                                                                                     |  |
|-----------------------------------------------|-------------------------------------------------------------------------------------|--|
| 用户首选项 (2) :<br>全自动模式                          | 基本         東度         图像处理         送纸         其它           233等送入检测: </th <th></th> |  |
|                                               | 送入送师 @): 标准送入 •                                                                     |  |
| 保存①           前除①           黄衍②           首衍③ | 合并卡片正面和肾面的引进因素(C)                                                                   |  |
|                                               |                                                                                     |  |

指定与文稿送入相关的扫描仪操作。

## [其它]选项卡

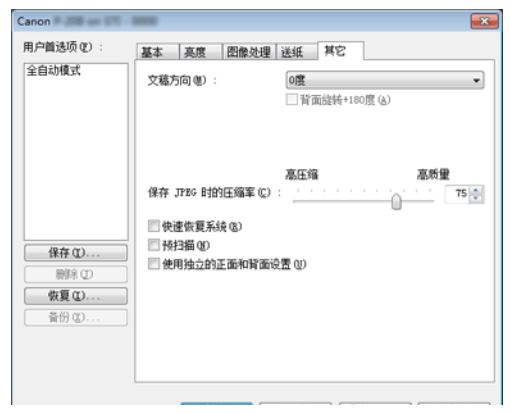

配置专用于扫描和图像处理的设置。

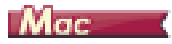

从 CaptureOnTouch 打开扫描仪驱动程序时,会出现扫描仪驱动程序的以下设置屏幕。

| 喜爱的设置                                   | 用户自定义                                 |
|-----------------------------------------|---------------------------------------|
| 基本设置                                    |                                       |
| 颜色模式:                                   | 黑白                                    |
| 分辨率:                                    | 200 dpi :                             |
| 紙张尺寸:                                   | A4 ;                                  |
| 扫描页面:                                   | 単面 :                                  |
| □ 歪斜校正                                  |                                       |
| 0.1.1.1.1.1.1.1.1.1.1.1.1.1.1.1.1.1.1.1 | 拉直亚斜送入文件 :                            |
| □ 文本方向识别                                |                                       |
|                                         | 长度检测                                  |
| <ul> <li>设定扫描区域</li> </ul>              |                                       |
| 亮度/对比度                                  |                                       |
| · ○ ○ ○ ○ ○ ○ ○ ○ ○ ○ ○ ○ ○ ○ ○ ○ ○ ○ ○ | · · · · · · · · · · · · · · · · · · · |
| 对比度: ①                                  | <u>, , , , ,</u> <b>Å</b> 4           |
| All an all an all and all a             |                                       |
| 图像处理                                    | Gamma设置                               |
| 详细                                      | 默认值                                   |
| □ 检查第一页的图像                              |                                       |

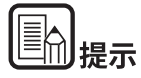

从某些应用程序访问"高级设置"屏幕时,"高级设置"屏幕允许 您在"简单模式"和"高级模式"之间切换,如下所示。

简单模式

#### 高级模式

自定义

) dp

۵.

٥

变亮

\_\_\_\_ • 4

默认值

※ 128

| 8 O O F-2008                                    | 设置            | - | 00                                         | P-2001设置                              |
|-------------------------------------------------|---------------|---|--------------------------------------------|---------------------------------------|
| 首单模式                                            | 高级模式          |   | (前4)                                       | 純成 1                                  |
| ① 扫描设置                                          |               |   | 喜爱的设置                                      | 用                                     |
| <ul> <li>         ・・・ 颜色模式:         </li> </ul> | 黒白            | • | 基本设置                                       |                                       |
|                                                 | 200 dpi       | • | 颜色模式:                                      | 黑目                                    |
| • … 纸张尺寸:                                       | A4            | • | 分辨率:                                       | 20                                    |
| <ul> <li> 扫描页面:</li> </ul>                      | 单面            | • | 旅乐尺寸:<br>扫描页面:                             | A4                                    |
| <ul> <li> 歪斜校正</li> <li> 文本方向识别</li> </ul>      |               |   | □ 歪斜校正                                     | 10.1                                  |
| 2 执行扫描 检查第一页的图                                  | 6 <b>(k</b> . |   | <ul> <li>文本方向识别</li> <li>双张送入检测</li> </ul> | **                                    |
|                                                 | 开始扫描          |   | □ 设定扫描区域                                   |                                       |
|                                                 |               | _ | 亮度/对比度                                     |                                       |
|                                                 |               |   | 变暗<br>亮度: 米。                               | <u></u> .                             |
|                                                 |               |   | 对比度: 🛈                                     | · · · · · · · · · · · · · · · · · · · |
|                                                 |               |   | 图像处理                                       |                                       |
|                                                 |               |   | 详细                                         |                                       |
|                                                 |               |   | □ 检查第一页的图像                                 |                                       |
|                                                 |               |   |                                            | 开始扫描                                  |
|                                                 |               |   |                                            |                                       |
| U I                                             |               |   | <b>U r</b>                                 |                                       |

## 扫描仪驱动程序的配置和功能

#### **Scan Panel**

Scan Panel 是一款控制扫描操作(如逐个扫描多个文稿时的送入文稿和停止扫描)的软件。

### Windows (

如果在扫描仪驱动程序的设置对话框中将[送入选项]设为[面板送入]或[自动送入],则会运行 Scan Panel。在此情况下,不执行扫描时会出现"扫描面板",扫描仪进入等待状态。

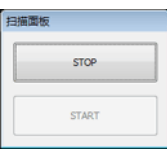

如果放置下一文稿并在 Scan Panel 中单击"开始"按钮,即会开始 扫描放置好的文稿。

您可单击 Scan Panel 的 [STOP] 按钮,中途停止扫描。

## Mac

如果单击扫描仪驱动程序设置屏幕中的[详细],然后在出现的对 话框中将[送入选项]设置为[面板送入]或[自动送入], Scan Panel 就会在扫描仪启动时出现。

| 扫描 | <b>ф</b> |  |
|----|----------|--|
|    | 继续扫描     |  |
|    | 结束       |  |

完成第一个文稿的扫描后,会出现 Scan Panel,并且扫描仪进入等 待状态。如果放置下一文稿并单击 [继续扫描],则会开始扫描放 置好的文稿。

您可单击[结束],中途停止扫描。

## 设置基本扫描条件

本节概述了在配置扫描仪设置时作为最低需求的基本设置项目。

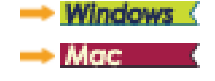

## Windows (

#### 确认扫描的基本条件

扫描文稿时,务必确认"基本"设置对话框中的[颜色模式]、[纸 张尺寸]、[分辨率]和[扫描页面]等基本条件。

| Canon Plane an art - a  |            |                                                 |
|-------------------------|------------|-------------------------------------------------|
| 用户首选项(E):               | 基本 亮度 图像处理 | 送紙 其它                                           |
| 全自动模式                   | 颜色模式 (8) : | <b>黑白</b> • · · · · · · · · · · · · · · · · · · |
|                         | 網账尺寸 © :   | ▲                                               |
|                         | 分辨率 (8):   | 200 dpi 👻                                       |
|                         | 扫描页面(S):   | <b>単面</b> ▼                                     |
|                         |            | 19日(19                                          |
| <b>保存 (1)</b><br>前除 (1) | 自动拉直歪斜 C)  | 设置 (2)                                          |
| <b>恢夏①</b><br>音份 (1)    | 关于 (2)     |                                                 |
|                         |            |                                                 |
| l                       |            |                                                 |
|                         | 确定         | 取消 野认値の 帮助の                                     |

#### 颜色模式

选择扫描模式。

| 黒白                           | • |
|------------------------------|---|
| 自动检测                         |   |
| 高級文本増通 II<br>256級反度<br>24位彩色 |   |

● [高级文本增强 II]除去或处理背景颜色和文本周围的背景以增 强文本易读性。如果选中 [高级文本增强 II],可通过在 [亮 度]选项卡中调整对比度,使扫描图像中的文本更易于阅读。 [自动检测]检测文稿是彩色文稿、灰度文稿还是黑白文稿。可通过选择[设置]来配置与检测方法有关的高级设置。有关详细信息,请参阅帮助。

#### 纸张尺寸

选择符合待扫描文稿的纸张尺寸。

| A4     |  |
|--------|--|
| 匹配原始尺寸 |  |
|        |  |
| A5     |  |
| ASR    |  |
| AB     |  |
| ASR    |  |
| BS     |  |
| B6     |  |
| BSR    |  |
| LEGAL  |  |
| LETTER |  |
| 最大扫描尺寸 |  |

如果选中[匹配原始尺寸],则会检测文稿边缘,并保存与文稿尺 寸相符的图像。此外,仅在选中[匹配原始尺寸]的情况下才会启 用[图像处理]选项卡中的[修剪]。

#### 分辨率

选择扫描分辨率。

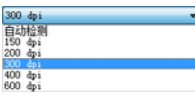

分辨率越高图像越清晰,但是会导致文件尺寸更大、扫描速度更 慢。

如果指定了[自动检测], 会从文稿中打印的内容自动检测分辨率。

#### 扫描页面

选择要扫描的文稿页面。

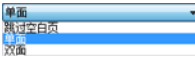

如果扫描页面设置为[跳过空白页],则会在保存图像时删除空白页的图像。

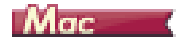

#### 确认扫描的基本条件

扫描文稿时,务必确认扫描仪驱动程序设置屏幕中的[颜色模式]、 [分辨率]、[纸张尺寸]和[扫描页面]等基本条件。

| ● ○ ○ ■ 設置                               |                       |                                       |    |
|------------------------------------------|-----------------------|---------------------------------------|----|
| 喜爱的设置                                    |                       | 用户自定义                                 | \$ |
| 基本设置                                     |                       |                                       |    |
| 颜色模式:                                    |                       | 黑白                                    | ٥  |
| 分辨率:                                     |                       | 200 dpi                               | \$ |
| 紙张尺寸:                                    |                       | A4                                    | \$ |
| 扫描页面:                                    |                       | 重重                                    | \$ |
| 🗌 歪斜校正                                   |                       | 拉直亚斜送入文件                              | •  |
| <ul> <li>文本方向识</li> <li>双张送人检</li> </ul> | 別測                    | 长度检测                                  | \$ |
| □ 设定扫描区                                  | 域                     |                                       |    |
| 亮度/对比度                                   |                       |                                       |    |
| 亮度:                                      | <sup>支暗</sup><br>米 —— | ····································· | 8  |
| 对比度:                                     | <sup>∰</sup>          | <u>, , , , ,</u> <b>Å</b> 4           | ľ  |
| AK.00.05.25.90                           | etar                  | (                                     | _  |
| 图像处理                                     | ¥                     | Gamma设置                               |    |
| 详细.                                      |                       | 默认值                                   |    |
| □ 检查第一页的                                 | 内图像                   |                                       |    |
| 0 ?                                      | 取消                    | 结束                                    |    |

#### 颜色模式

选择扫描模式。

|   | 自动检测   |  |
|---|--------|--|
| 1 |        |  |
|   | 高级文本增强 |  |
|   | 256级灰度 |  |
|   | 24位彩色  |  |
|   |        |  |

- [高级文本增强 II] 除去或处理背景颜色和文本周围的背景以增强文本易读性。
- 基于其内容,[自动检测]检测文稿是彩色文稿、灰度文稿还是 黑白文稿。当选择该项时,可为检测方法配置详细设置。有关 详细信息,请参阅帮助。

#### 分辨率

选择扫描分辨率。

| 自动检测      | 1 |
|-----------|---|
| 150 dp    |   |
| 🗸 200 dpi |   |
| 300 dp    |   |
| 400 dpi   |   |
| 600 dpi   |   |

- 分辨率越高图像越清晰,但是会导致文件尺寸更大、扫描速度 更慢。
- 如果指定了[自动检测],会从文稿中打印的内容自动检测分辨率。

#### 纸张尺寸

选择符合待扫描文稿的纸张尺寸。

| 自动检测   |  |
|--------|--|
| √ A4   |  |
| AS     |  |
| ASR    |  |
| A6     |  |
| A6R    |  |
| B5     |  |
| B6     |  |
| B6R    |  |
| LEGAL  |  |
| LETTER |  |
| 最大扫描尺寸 |  |
| 添加/删除  |  |

如果选中[自动检测],则会检测文稿边缘,并保存与文稿尺寸相

符的图像。此外,仅在选中[匹配原始尺寸]的情况下才会启用单击扫描仪驱动程序的设置屏幕中的[详细]后显示的[Trimming]对话框。

#### 扫描页面

选择要扫描的文稿页面。

✓ 单面 双面

跳过空白页...

如果扫描页面设置为[跳过空白页],则会在保存图像时删除空白页的图像。

## 功能限制取决于模式设置

#### Windows

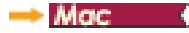

### Windows (

根据 [基本]选项卡中 [颜色模式]的设置,会禁用各驱动程序选项卡上的某些基本设置,如下所示。

#### [亮度]选项卡

| 设置值       | 对比度 |
|-----------|-----|
| 自动检测      | 0   |
| 黑白        | 0   |
| 高级文本增强 II | 0   |
| 256级灰度    | 0   |
| 24 位彩色    | 0   |

(O:可用于设置, -: 不可用于设置)

#### [其它]选项卡

| 设置值       | 预扫描 |
|-----------|-----|
| 自动检测      | -   |
| 黑白        | 0   |
| 高级文本增强 II | 0   |
| 256 级灰度   | 0   |
| 24 位彩色    | 0   |

(O:可用于设置, -: 不可用于设置)

#### [图像处理]选项卡

| 设置值       | 边缘强调 | 背景平滑处理 |
|-----------|------|--------|
| 自动检测      | 0    | 0      |
| 黑白        | 0    | -      |
| 高级文本增强 II | -    | -      |
| 256 级灰度   | 0    | 0      |
| 24 位彩色    | 0    | 0      |

| 设置值       | 防止偏移 /<br>除去背景 | 字符强调 | 应用适合照<br>片的修正 |
|-----------|----------------|------|---------------|
| 自动检测      | O*1            | O*2  | 0             |
| 黑白        | 0              | 0    | -             |
| 高级文本增强 II | -              | 0    | -             |
| 256 级灰度   | 0              | -    | 0             |
| 24 位彩色    | 0              | -    | 0             |

(O: 可用于设置, -: 不可用于设置)

\*1 如果满足以下 [自动图像类型检测设置]对话框中的所有条件,则不可用于设置。

- [检测模式]未设置为[彩色或灰色]
- [选择二进制时的设置]选项卡中的[黑白时的模式]设置 为[高级文本增强 II]

\*2 在 [自动图像类型检测设置]对话框中将 [检测模式]设置为 [彩色或灰色]时,设置仍不可用。

## Mac

#### 根据扫描仪驱动程序设置屏幕中的 [ 颜色模式 ] 设置,会禁用某些 设置项目,如下所示。

#### 简单模式

| 设置值       | 检查第一页的图像 |
|-----------|----------|
| 自动检测      | -        |
| 黑白        | 0        |
| 高级文本增强 II | 0        |
| 256级灰度    | 0        |
| 24 位彩色    | 0        |

(O: 可用于设置, -: 不可用于设置)

#### 高级模式

| 设置值       | 使用背面亮度 | 使用背面对<br>比度 |
|-----------|--------|-------------|
| 自动检测      | 0      | 0           |
| 黑白        | 0      | 0           |
| 高级文本增强 II | -      | -           |
| 256 级灰度   | 0      | 0           |
| 24 位彩色    | 0      | 0           |

(O: 可用于设置, -: 不可用于设置)

## [图像处理]对话框

| 设置值       | 边缘强调 | 背景平滑处理 | 防止渗透 /<br>除去背景 |
|-----------|------|--------|----------------|
| 自动检测      | 0    | O*     | -              |
| 黑白        | 0    | -      | 0              |
| 高级文本增强 II | -    | -      | -              |
| 256 级灰度   | 0    | 0      | 0              |
| 24 位彩色    | 0    | 0      | 0              |

| 设置值       | 除色 | 字符强调 | 应用适合照<br>片的 <b>修</b> 正 |
|-----------|----|------|------------------------|
| 自动检测      | -  | -    | 0                      |
| 黑白        | 0  | 0    | -                      |
| 高级文本增强 II | 0  | 0    | -                      |
| 256 级灰度   | 0  | -    | 0                      |
| 24 位彩色    | -  | -    | 0                      |

(O: 可用于设置, -: 不可用于设置)

\* 仅当在选择 [自动检测] 后出现的设置屏幕中将 [检测模式] 设为 [彩色或灰色] 时。

## 第8章 特殊扫描

这一部分提供针对不同用途的扫描设置示例。有关设置选项的详细信息,请参阅第 34 页上的 " 第 7 章 设置扫描仪驱动程序 "。

#### 实例

| 扫描未记录尺寸的文档                     | 42 |
|--------------------------------|----|
| 需要制定扫描区域时                      | 43 |
| 删除双面文稿中空白页上的图像                 | 44 |
| 增强图像轮廓                         | 45 |
| 使扫描图像中的线条或字符更粗                 | 46 |
| 如何产生图像质量的扫描图像                  | 47 |
| 增强模糊文本 (例如,因扫描文稿的背景所致)的<br>可读性 | 48 |
| 更正倾斜的文档和图像                     | 49 |
| 检测同时送入的多个页面                    | 50 |
| 在扫描带有不同文本方向的页面时,使图像方向与<br>文本一致 | 51 |
| 如何将卡片的两面扫描成一张纸上的图像             | 52 |
| 自动设置扫描仪条件                      | 53 |
| 保存扫描仪驱动程序设置                    | 54 |

## 实例

#### 扫描未记录尺寸的文档

## Windows (

配置以下设置可以扫描未注册纸张尺寸的文稿。

在[用户定义纸张尺寸]对话框 (通过[基本]选项卡上的[保存] 按钮打开)中,通过命名并将其注册为用户定义纸张尺寸,可以注 册没有注册为纸张尺寸的非标准纸张尺寸。

| 用户定义纸张尺寸  |          | <b></b>        |
|-----------|----------|----------------|
| 纸张尺寸 @) : | A4       | •              |
|           |          | - 100 RNM - CD |
| 名称 (2) :  |          |                |
| 宽度 (t) :  | 21.00 cm |                |
| 长度(2):    | 29.70 cn |                |
| 単位 ① :    | 厘米       | •              |
|           |          | 保存业            |
|           |          | 关闭 ©)          |

## Mac

配置以下设置可以扫描未注册纸张尺寸的文稿。

扫描非标准纸张尺寸的文稿时,为[纸张尺寸]选择[添加/删除] 以显示[添加/删除纸张尺寸]对话框。在[纸张尺寸]中命名和 注册未注册的纸张尺寸。

| 设定名称:<br>新设置 |               |      | 紙张尺寸 | 列表: |   |  |
|--------------|---------------|------|------|-----|---|--|
| 宽度:          | 209.97        |      |      |     |   |  |
| 高度:          | 296.97        |      |      |     |   |  |
| 单位:          | 毫米            | \$   |      |     |   |  |
|              |               |      |      |     |   |  |
| 删除           | <b>〕</b> [ 添加 | ia 🗌 |      |     |   |  |
|              |               |      |      |     | _ |  |

#### 需要制定扫描区域时

## Windows (

从[基本]选项卡上的[区域]按钮打开[扫描区域]对话框,在 其中指定待扫描文稿的区域。

| 扫描区域          |            |
|---------------|------------|
| 纸张尺寸 (6) : 44 | •          |
| 区域            |            |
| 左边缘 (E):      | 0.00 cn    |
| 上边缘 (I):      | 0.00 cn    |
| 寛度 (E) :      | 21.00 cn - |
| 长度 (L) :      | 29.70 cn   |
| 单位 (1) :      | 羅米         |
|               |            |
|               |            |
| (             | · 授范 (8)   |
|               | 3          |
| 确定            | 取消 森助公 -   |

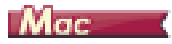

选中[设定扫描区域]复选框,然后指定要扫描的文稿区域。

| <b>8</b> 0 0     | 2                                                                                                    |
|------------------|----------------------------------------------------------------------------------------------------|
| २. २. 🖑 🗖        | 喜爱的设置 用户自定义 ;                                                                                                    |
|                  | 基本设置                                                                                                    |
| 00<br>1          | 颜色模式: 黑白 +                                                                                                    |
|                  | 分辨率: 200 dpi ÷                                                                                                    |
|                  | 纸张尺寸: A4 +                                                                                                    |
|                  | 扫描页面: 单面 +                                                                                                    |
| 0                | ● 查科校正        ● 文本方向识别        ● 文本方向识别        ● 资定扫描区域        ● 设定扫描区域        ● 保護/付比度        ● 大田        ● 大田        ● 安康        ● 安康        ● 安康        ● 安康        ● 安康        ● 安康        ● 安康        ● 安康        ● 安康        ● 安康        ● 安康        ● 安康        ● 安康        ● 安康        ● 安康        ● 安康        ● 日        ● 日        ● 日        ● 日        ● 日        ● 日        ● 日        ● 日        ● 日        ● 日        ● 日        ● 日        ● 日        ● 日        ● 日        ● 日        ● 日        ● 日        ● 日        ● 日 |
|                  | 对比较: ① ① 4                                                                                                    |
|                  | □ 林田恭英宣南                                                                                                    |
|                  | 图像处理 Gamma设置                                                                                                    |
|                  | 详细 默认值                                                                                                    |
| L                | □ 检查第一页的图像                                                                                                    |
| 宽度: 209.97 mm    |                                                                                                    |
| 高度: 296.97 mm 预宽 | ② ? 取消 结束                                                                                                    |

此外,如果在选中[检查第一页的图像]时扫描文稿,则只会扫描 文稿的一页,并在预览窗口中显示相应的扫描图像。

#### 删除双面文稿中空白页上的图像

## Windows (

在 [基本]选项卡中将扫描页面设置设定为 [跳过空白页],以删除文稿中空白页面的图像。

| Canon P 200 and 100     | and an and a second second second second second second second second second second second second second second |                         |
|-------------------------|----------------------------------------------------------------------------------------------------|-------------------------|
| 用户首选项(2):               | 基本 亮度 图像处理                                                                                                    | 送纸 其它                   |
| 全自动模式                   | 颜色模式(W) :                                                                                                    | 黑白 ▼                    |
|                         | 紙张尺寸 (g) :                                                                                                    | ₩ ▼<br>(保存 0)<br>区域(A)  |
|                         | 分辨军(B):                                                                                                    | 200 dpi -               |
|                         | 扫描页面(S):                                                                                                    | 単面<br>業績空白页<br>単面<br>次面 |
| #F U<br>  前除 D          | 自动拉直歪斜 (L)                                                                                                    | 设置 (L)                  |
| <b>恢复 (1)</b><br>音份 (1) | 关于 (2)                                                                                                    |                         |
|                         |                                                                                                    |                         |
|                         |                                                                                                    | 取済 默认值 @) 素助 @          |

# 如果选中[跳过空白页],则会启用[设置]按钮,并调整判断页面是否为空白的级别。

| 空白页跳过设置   |        |        |    |
|-----------|--------|--------|----|
| 设置是否可以跳过空 | 伯页 ©): |        |    |
| 比较不易跳过    | -0     | 比较容易跳过 | 10 |
|           |        | 确定     | 取消 |

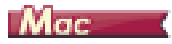

将扫描页面设置设定为[跳过空白页],以删除文稿中空白页面的 图像。

| W 05 00-10 W | 用白白完义 き                               |
|--------------|---------------------------------------|
| 善观的议具        | MI-HACA +                             |
| 基本设置         |                                       |
| 颜色模式:        | 用白 :                                  |
| 25 胖平:       | 200 doi                               |
| 纸张尺寸:        | 双面                                    |
| 扫描页面:        | ✔ 跳过空白页                               |
|              |                                       |
| □ 亚斜校正       | An up on delate a viriale a           |
|              | STREPSON +                            |
| □ 双张送入检测     |                                       |
|              | 长度检测 \$                               |
| · 设定扫描区域     |                                       |
|              |                                       |
| 亮度/灯比度       |                                       |
| 安暗<br>※中· 上  |                                       |
| 7606 · · ·   | · · · · · · · · · · · · · · · · · · · |
| 任 ()         | <u> </u>                              |
| хице: О      | · · · · · · · · · · ·                 |
| □ #田田王 章章    |                                       |
| 图像处理         | Gamma设置                               |
| 详细           | 默认值                                   |
| □ 检查第一页的图像   |                                       |
|              |                                       |
|              |                                       |
|              |                                       |

如果选择了 [跳过空白页],则可调整判断页面是否为空白的级别。

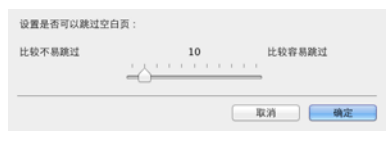

## 增强图像轮廓

## Windows (

在[图像处理]选项卡中调整边缘强调设置。

| Canon                                                     |                                                                                              |
|-----------------------------------------------------------|----------------------------------------------------------------------------------------------|
| 用户首选项 (2) :<br>全自动模式                                      | 基本         高度         西像处理         送紙         其它           「边缘强调(g):         柔和           満断 |
|                                                           | 除去莫尔攻 ⋓): 元 √<br>字符経頃 ©): 低 / / / 高<br>□ 音易平滑於理(4)<br>□ 防止機能和未容聲 (2) · · · · · / 日本          |
| 保存 (D)           前除 (D)           黄賀 (D)           音份 (D) | ◎ 除去捐影 © ● □ 应用适合症 出的论示 an                                                                   |
|                                                           | □ 2010 (1 H H H H H H H H H H H H H H H H H H                                                |

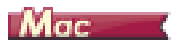

在出现的对话框中单击[图像处理]并调整边缘强调设置。

| 000                                    | 图像处理        | 1 |
|----------------------------------------|-------------|---|
| 除去莫尔纹:                                 |             |   |
|                                        | 无 ;         | ) |
| 边缘强调:                                  |             |   |
|                                        | 柔和 🚃 🖓 📊 清晰 |   |
| 文稿方向:                                  |             |   |
|                                        | 0度 \$       | ) |
| 背景平滑处理:                                |             |   |
|                                        | 关闭 +        |   |
| 字符强调:                                  |             |   |
|                                        | 低 💭 🚃 🥱     |   |
| 防止渗透/除去背景:                             |             |   |
|                                        | 关闭 \$       | ) |
|                                        | 低 高         |   |
| 应田适合照片的修正·                             |             |   |
| AND 112 AEL 112 115 / 1 14 2 12P AND - | 关闭          |   |
|                                        |             |   |
| 除去阴影:                                  |             |   |
|                                        | 开启 🛟        | ) |
|                                        |             |   |

### 使扫描图像中的线条或字符更粗

## Windows (

拖动 [图像处理]选项卡上的 [字符强调]滑块,使出现在扫描图像中的线条和字符更粗。

| Canon       |                                |
|-------------|--------------------------------|
| 用户首选项 (E) : | 基本 亮度 图像处理 送纸 其它               |
| 全自动模式       |                                |
|             | 除去莫尔纹 (0): 无                   |
|             | 字符强调 (2): 低 高                  |
|             | 1 背景平滑处理(a) 防止偏移/除去背景(C) 设置(D) |
| 保存(1)       | ☑ 除去阴影 ②                       |
|             |                                |
|             | □ 应用适合照片的修正 (2)                |
|             | □ 徐興 (4)                       |

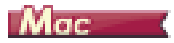

点击 [图像处理],在出现的对话框中调整文字和线条的厚度设置。

| 000        | 图像处理  |    |
|------------|-------|----|
| 除去莫尔纹:     |       |    |
|            | Æ     | \$ |
| 边缘强调:      |       |    |
|            | 柔和 清晰 |    |
| 文稿方向:      |       |    |
|            | 0度    | \$ |
| 背景平滑处理:    |       |    |
|            | 关闭    | \$ |
| 字符强调:      |       |    |
|            | 低 🖓 高 |    |
| 防止渗透/除去背景: |       | _  |
|            | 关闭    | \$ |
|            | 低     |    |
| 应用适合照片的修正: |       |    |
|            | 关闭    | \$ |
|            |       |    |
| 除去阴影:      | Пиф   | •  |
|            | 77/14 | •  |

#### 如何产生图像质量的扫描图像

## Windows (

在 [图像处理]选项卡中,点击 [应用适合照片的修正]复选框到" 开启"。

| Canon                         | inati 🐱                                                                | 8 |
|-------------------------------|------------------------------------------------------------------------|---|
| 用户首选项 (2) :<br>全自动模式          | 基本 英度 四條处理 送纸 其它<br>边缘强调 © : 柔和                                        |   |
| (保存 Q)<br>問録会 (T)<br>使取 Q (D) | 除去異尔纹 创: 先 ▼<br>字符强调 ② : 低 <u>· · · · · · · · · · · · · · · · · · </u> | ] |
| ш Ш худу                      | □ 应用适合照片的绘正 创<br>□ 绘剪 Q)                                               |   |

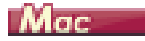

点击 [图像处理],在出现的对话框 [应用适合照片的修正]中选择 [ON (开启)]。

| 00            | 图像处理                 |    |
|---------------|----------------------|----|
| 除去莫尔纹:        |                      |    |
|               | 无                    | \$ |
| 计4942年3月 -    |                      |    |
| ACCORTEN #1 - | <b>圣和 法</b> 新        |    |
|               | Media I A I I Milear |    |
| 文稿方向:         |                      | _  |
|               | OE                   | •  |
| 背景平滑处理:       |                      |    |
|               | 关闭                   | •  |
| 字符强调:         |                      |    |
|               | 低 🖓 📊 👖 👘 👗          |    |
| 防止渗透/除去背景:    |                      |    |
|               | 关闭                   | \$ |
|               | 低 高                  |    |
| 应用适合照片的修正:    |                      |    |
|               | 关闭                   | •  |
| L             |                      | _  |
| 除去阴影:         |                      |    |
|               | 开启                   | \$ |
|               |                      |    |

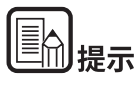

- [应用适合照片的修正]适合于要获得比黑白投影更优质的输出。禁用此复选框,会使接近黑色的输出字符和图像背景变为黑色而接近白色的则变为白色。
- 扫描的图像的色调和在显示器上显示的图像的色调可能会根据 您所处的环境而有所不同。请参阅随显示器附送的用户手册, 了解如何进行显示器设置。

#### 增强模糊文本 (例如,因扫描文稿的背景所致)的可读性

## Windows (

在[基本]选项卡上的彩色模式设置中选择[高级文本增强II]。除 去或处理文本后的背景,以突出文本更易于辨认。

| Canon # 200 on None     |             |                     |
|-------------------------|-------------|---------------------|
| 用户首选项 (E) :             | 基本 亮度 图像处理  | 送紙 其它               |
| 全自动模式                   | 颜色模式 (ll) : | 黑白<br>自封检测          |
|                         | 缄张尺寸 ©):    | 256级友度<br>24位彩色     |
|                         | 分辨室(B):     | 200 dpi 👻           |
|                         | 扫描页面(2):    | <b>单面</b> ▼<br>设置 @ |
| <b>保存 (1)</b><br>前除 (1) | 自动拉直歪斜 (L)  | 设置 (2)              |
| <b>恢夏(1)</b><br>音份(1)   | 关于 @)       |                     |
|                         | 確定          | 取消 默认值 (2) 素助 (3)   |
|                         |             |                     |

高级文本增强 II 适用于扫描背景色均匀以及文本背景较浅的文稿。 如果背景不均匀 (如图案),可能无法完全除去背景,使文本不 易阅读。如有必要,可通过在[亮度]选项卡中调整对比度,使扫 描图像中的文本更易于阅读。 Mac

在[颜色模式]设置中选择[高级文本增强II]。除去或处理文本后的背景,以突出文本更易于辨认。

| <b>0</b> 0 Par                             | 设置          |  |
|--------------------------------------------|-------------|--|
| 喜爱的设置                                      | 用户自定义 🗧     |  |
| 基本设置                                       | 自动检测        |  |
| 颜色模式:                                      | √ 黒白        |  |
| 分辨率:                                       | 256级灰度      |  |
| 纸张尺寸:                                      | 24位彩色       |  |
|                                            |             |  |
| □ 歪斜校正                                     |             |  |
|                                            | 拉直亚斜送入文件 \$ |  |
| <ul> <li>文本方向识别</li> <li>双张祥人检测</li> </ul> |             |  |
| C Marker (1.0)                             | 长度检测 :      |  |
| □ 设定扫描区域                                   |             |  |
|                                            |             |  |
| 先度/对に度<br>声响                               | ex []       |  |
| · · · · · · · · · · · · · · · · · · ·      |             |  |
| 45 · · · · ·                               | aYoo a      |  |
| 对比度: 0                                     |             |  |
| 0 #B85 ##                                  |             |  |
| 图像处理                                       | Gamma设置     |  |
| 详细                                         | 默认值         |  |
| □ 检查第一页的图像                                 |             |  |
|                                            |             |  |
|                                            |             |  |
| 0 ? 取消                                     | 结束          |  |

#### 更正倾斜的文档和图像

## Windows (

在 [基本]选项卡下面选中 [自动拉直歪斜], 然后单击 [设置]显示 [歪斜校正设置]屏幕。

| 歪斜校正设置                                                               |    |    |
|----------------------------------------------------------------------|----|----|
| <ul> <li>● 拉直亞利送入文件的扫描图像</li> <li>● 拉直亞利送入文件的扫描图像及亞利的文件內容</li> </ul> |    |    |
|                                                                      | 确定 | 取消 |

选择更正方法, 然户单击[确定]。

## Mac

点击 [ 歪斜校正 ] 复选框到"开启"。您可以选择 [ 拉直歪斜送入 文件的扫描图像 ] 或 [ 拉直歪斜送入文件的扫描图像及歪斜的文件 内容 ]。

| 喜爱的设置                                                                                                    | 用户自定义 \$                                                                                                    |          |
|----------------------------------------------------------------------------------------------------|----------------------------------------------------------------------------------------------------|----------|
| 基本设置                                                                                                    |                                                                                                    |          |
| 颜色模式:                                                                                                    | 第自 \$                                                                                                    |          |
| 分辨率:                                                                                                    | 200 dpi \$                                                                                                    |          |
| 纸张尺寸:                                                                                                    | A4 \$                                                                                                    |          |
| 扫描页面:                                                                                                    | 伸頭:                                                                                                    |          |
| 亚斜校正                                                                                                    |                                                                                                    |          |
|                                                                                                    | ✓ 投資还鮮認人文件的扫描器<br>快速等到限上の体体的扫描器                                                                                                    |          |
| 文本方向识别                                                                                                    | 位且亚科这个文件的扫描的                                                                                                    | 1家交汇科的文件 |
|                                                                                                    | 长度检测 \$                                                                                                    |          |
| <ul> <li>设定扫描区域</li> </ul>                                                                                                    |                                                                                                    |          |
| <b>邦度/对比度</b>                                                                                                    |                                                                                                    |          |
| 支暗                                                                                                    | 安亮                                                                                                    |          |
| *#: ¥                                                                                                    | 214                                                                                                    |          |
| 7406 ·                                                                                                    | * 128                                                                                                    |          |
| 低                                                                                                    | ※ 128                                                                                                    |          |
| 対比度: ①                                                                                                    | × 128<br>→ × × × × × × × × × × × × × × × × × × ×                                                                                             |          |
|                                                                                                    | ·····································                                                                                                    |          |
| 低<br>対比度: ①                                                                                                    | ·····································                                                                                                    |          |
| 低<br>対比度: ① 林田忠王安卓                                                                                                    | ·····································                                                                                                    |          |
| 低     低     而     而     而 | · · · · · · · · · · · · · · · · · · ·                                                                                                    |          |
|                                                                                                    | ※ 128<br>※ 128<br>※ 128<br>※ 128<br>※ 128<br>※ 128<br>※ 128<br>※ 128<br>※ 128<br>※ 128<br>※ 128<br>※ 128<br>※ 128<br>※ 128<br>※ 128<br>※ 128 |          |
|                                                                                                    | Kil(6)     Kil(6)                                                                                                    |          |

## 检测同时送入的多个页面

## Windows (

请选中[送纸]选项卡上的[双张送入检测]复选框。可启用[长 度检测]。

| Canon Putter and The                               | 8888 <b>E</b>      | × |
|----------------------------------------------------|--------------------|---|
| 用户首选项(2):                                          | 基本 亮度 图像处理 送纸 其它   |   |
| 全自动模式                                              | 23殊迷入检测:<br>       | J |
|                                                    | 送入选项(Q): 标准送入 •    | ) |
| <b>保存 (D)</b><br>朝除 (D)<br><b>恢夏 (D)</b><br>音份 (D) | 一合并卡片正面和背面的狩猎圈像(C) |   |
|                                                    |                    |   |

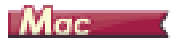

## 选中[双张送入检测]复选框。

| 00              | 设置                                    |
|-----------------|---------------------------------------|
| 喜爱的设置           | 用户自定义 ;                               |
| 基本设置            |                                       |
| 颜色模式:           | 黑白 \$                                 |
| 分辨率:            | 200 dpi \$                            |
| 紙张尺寸:           | A4 \$                                 |
| 扫描页面:           | 单西 \$                                 |
| ① 歪斜校正          |                                       |
|                 | 拉直亚斜送入文件 \$                           |
| ☑ 双张送人检测        |                                       |
|                 | 长度检测 \$                               |
| □ 设定扫描区域        |                                       |
| 亮度/对比度          |                                       |
| · 売度: ★         | ····································· |
| 対比度: ① ←        | <u> </u>                              |
| AN 00-05-22 W N |                                       |
| 图像处理            | Gamma设置                               |
| 详细              | 默认值                                   |
| □ 检查第一页的图像      |                                       |
| । १८४१          | 结束                                    |

#### 在扫描带有不同文本方向的页面时,使图像方向与文本一致

## Windows (

在[其它]选项卡的[文稿方向]中选择[文本方向识别]。扫描仪 会检测每页的文本方向,而扫描图像会以90度为增量进行旋转以 修正方向。

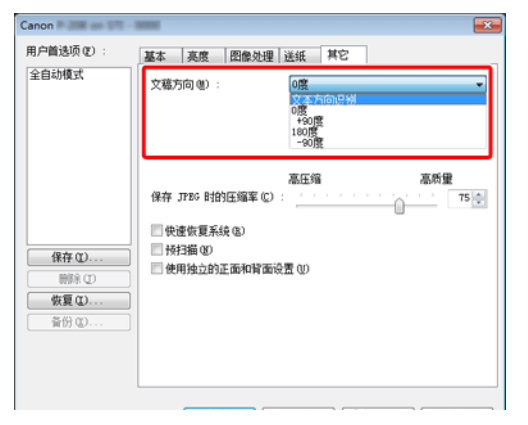

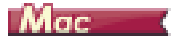

选中[文本方向识别]复选框。扫描仪会检测每页的文本方向,而 扫描图像会以90度为增量进行旋转以修正方向。

| 喜爱的设置                                                                                                    |                                                                                         | 用户自定义                                                                                            | \$ |
|----------------------------------------------------------------------------------------------------|-----------------------------------------------------------------------------------------|--------------------------------------------------------------------------------------------------|----|
| 基本设置                                                                                                    |                                                                                         |                                                                                                  |    |
| 颜色模式:                                                                                                    |                                                                                         | 黒白                                                                                               | \$ |
| 分辨率:                                                                                                    |                                                                                         | 200 dpi                                                                                          | ÷  |
| 紙张尺寸:                                                                                                    |                                                                                         | A4                                                                                               | \$ |
| 扫描页面:                                                                                                    |                                                                                         | 画单                                                                                               | ;  |
| 亚斜校正                                                                                                    |                                                                                         |                                                                                                  |    |
| 🗹 文本方向這                                                                                                    | 見別                                                                                      | 过且亚科这个文件                                                                                         | ÷  |
|                                                                                                    | 1. 17 J                                                                                 | 长度检测                                                                                             | Ą  |
| <ul> <li>① 设定扫描0</li> </ul>                                                                                                    | 区域                                                                                      |                                                                                                  |    |
|                                                                                                    |                                                                                         |                                                                                                  |    |
| 亮度/对比度                                                                                                    |                                                                                         |                                                                                                  |    |
| <u> </u>                                                                                                    | <sup>支暗</sup><br>米 ———                                                                  | <sup>支売</sup><br>※ 12                                                                            | 8  |
| 死度/对比度<br>死度:<br>对比度:                                                                                                    | 支暗<br>米 — — — — — — — — — — — — — — — — — — —                                           | <u> <u> </u> <u> </u> <u> </u> <u> </u> <u> </u> <u> </u> <u> </u> <u> </u> <u> </u> <u></u></u> | 8  |
| <u>     晓度</u> /对比度 <u>     晓度</u> :<br>对比度:<br><u>     休田恭天男</u><br>丽伶句                                                                                                    | 支暗<br>米 ← · · · · · · · · · · · · · · · · · ·                                           | <u> </u>                                                                                         | 8  |
| · · · · · · · · · · · · · · · · ·                                                                                                    | 支暗<br>米<br>低<br>0<br>                                                                   | <u> <u> </u> <u> </u> <u> </u> <u> </u> <u> </u> <u> </u> <u> </u> <u> </u> <u> </u> <u></u></u> | 8  |
| <ul> <li>死度 / 对比度</li> <li>兴比度 :</li> <li></li></ul>                                                                                                    | 安暗<br>米<br>低 ❶<br>理                                                                     | 変亮         第         12           , , , , , , , , , , , , , , , , , , ,                          | 8  |
| <ul> <li>死度 / 对比度</li> <li>决定:</li> <li>对比度:</li> <li>(At m At a x x x x)</li> <li>(B 像 如)</li> <li>(子母)</li> <li>(子母)</li></ul> | 交暗<br>米<br>低<br>↓<br>↓<br>↓<br>↓<br>↓<br>↓<br>↓<br>↓<br>↓<br>↓<br>↓<br>↓<br>↓<br>↓<br>↓ | 安亮<br>※ 12<br>高<br>る<br>る<br>の<br>4                                                              | 8  |

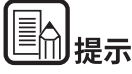

如果选中[文本方向识别]复选框,[文稿方向]将不可用。

#### 如何将卡片的两面扫描成一张纸上的图像

## Windows (

如果您想用单次扫描来扫描卡片的正面和反面,请在[送纸]选项 卡中点击[合并卡片正面和背面的扫描图像]复选框到"开启"。

| Canon Canon Canon Canon         | 0000                                                                         | x |
|---------------------------------|------------------------------------------------------------------------------|---|
| 用户首选项 (2) :<br>全自动模式            | 基本         高度         四像处理         送紙         其它           双矫迭入检测: <td></td> |   |
|                                 | 送入违项 Q): 标准送入                                                                | • |
| 保存①           前除①           黄份② | 合并卡片正面和背面的引描的像(C)                                                            |   |
|                                 | · 建议值 (2) · 帮助 (2)                                                           |   |

关于如何将卡片送入扫描仪的操作说明,请参阅第19页上的 "装入卡片 "。

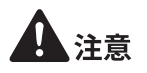

可以对卡片的每一面分别设置亮度、对比度和其他设置,但不能 对每一面分别设置模式和分辨率。

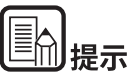

● 对于景观卡,图像被定位以便两面上的文字在同一方向上。

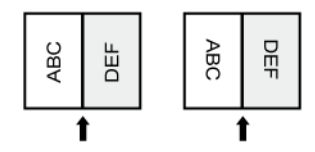

● 对于人像卡,每一面上的文字都定位在相反的方向上。

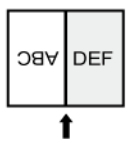

### 自动设置扫描仪条件

## Windows (

在[用户首选项]中设置[全自动模式],以符合文稿的扫描条件进行扫描。

| Canon # 200 - News | 1            |                                          |
|--------------------|--------------|------------------------------------------|
| 用户首选项(2):          | 基本 亮度 图像处理   | 送纸 其它                                    |
| 全自动模式              | 颜色模式 (W) :   | 自动检测                                     |
|                    | 編錄尼寸 (G) :   | () () () () () () () () () () () () () ( |
|                    |              | 保存 ①                                     |
|                    | 分辨率 (8) :    | 自动检测 👻                                   |
|                    | 扫描页面(S):     | 跳过空白页 🔹                                  |
|                    |              | 设置(20                                    |
| 保存 (1)<br>前除 (1)   | ✓ 自动拉直歪斜 (L) | 设置 (2)                                   |
| 恢复Q                |              |                                          |
| 备份 @)              | 关于 (2)       |                                          |
|                    |              |                                          |
|                    | 嶺定           | 取消 默认値 ② 素助 ②                            |

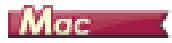

在 [ 喜爱的设置 ] 中设置 [ 全自动模式 ],以符合文稿的扫描条件进行扫描。

| 喜爱的设置                                                                                                    | ✔ 用户自定义                               |
|----------------------------------------------------------------------------------------------------|---------------------------------------|
| 基本设置<br>颜色模式·                                                                                                    | 添加/删除                                 |
| 分辨率:                                                                                                    | 200 dpi \$                            |
| 纸张尺寸:                                                                                                    | A4 :                                  |
| 扫描页面:                                                                                                    | 単面 :                                  |
| <ul> <li>         一 亜斜校正         <ul> <li>             文本方向识別             </li> <li>             文本方向识别             </li> </ul> </li> </ul> | (拉直亚斜送人文件 ;)                          |
| (1) (1) (1) (1) (1) (1) (1) (1) (1) (1)                                                                                                    | 长度检测 🗘                                |
| □ 设定扫描区域                                                                                                    |                                       |
| 亮度/对比度                                                                                                    |                                       |
| 死度: 支助<br>米 ←                                                                                                    | 受売 米 128                              |
| 对比度: ①                                                                                                    | · · · · · · · · · · · · · · · · · · · |
| 24 m ib m w w                                                                                                    |                                       |
| 图像发理                                                                                                    | Gammaig m                             |
| 详细                                                                                                    | 默认值                                   |
| □ 检查第一页的图像                                                                                                    |                                       |
|                                                                                                    |                                       |

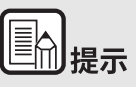

如果选中 [全自动模式],则会自动检测 [颜色模式]、[纸张尺 寸]和 [分辨率]。此外,[扫描页面]设置变为 [跳过空白页], 且 [文稿方向]变为 [文本方向识别]。

#### 保存扫描仪驱动程序设置

## Windows (

完成配置一个设置后,可单击[用户首选项]的[保存]按钮以保存设置。

| Canon # 28th on 175 | BARRE .    |               | × |
|---------------------|------------|---------------|---|
| 用户首选项 (E) :         | 基本 亮度 图像处理 | 送纸 其它         |   |
| 全自动模式               | 颜色模式(2):   | 黑白            | • |
|                     |            | 设置 (D)        |   |
|                     | (編张尺寸(6)): | A4            | • |
|                     |            | 保存 (2) 区域 (8) |   |
|                     | 分辨率 (8):   | 200 dpi       | • |
|                     | 扫描页面(2):   | 单面            | • |
|                     |            | 设置 (8)        |   |
| 保存 (1)              |            | 20.000 on b   | _ |
|                     | 目幼拉皇金科(1)  | (設置低)         |   |
| 新夏 Q)               | 关于 (2)     |               |   |
|                     |            |               |   |
|                     |            |               |   |
|                     |            |               |   |
|                     |            | 取消 気い値の 素助の   | Ø |

保存的设置已注册到列表。可使用[删除]按钮从列表删除设置, 并使用[备份]或[恢复]按钮来保存或载入配置文件。

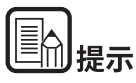

无法从 [用户首选项]删除预注册的 [全自动模式]。

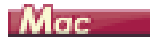

完成配置一个设置后,可选择[喜爱的设置]的[添加/删除]来 保存设置。

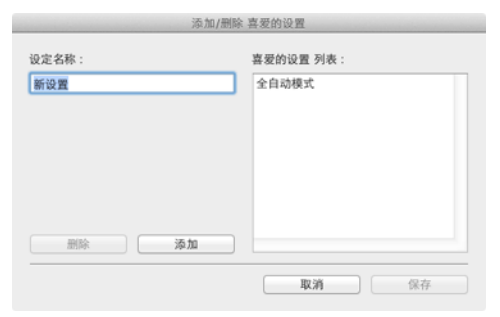

单击 [添加]按钮将当前设置注册至[喜爱的设置列表]。使用 [删除]按钮从列表删除设置。

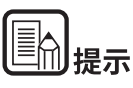

不能从 [ 喜爱的设置 列表 ] 删除预先注册的 [ 全自动模式 ]。

## 第9章 常规保养

请按下面的说明定期清洁扫描仪和执行保养,以维持最佳的扫描 质量。

| 清洁扫描仪             | 55 |
|-------------------|----|
| <u> 清洁扫描玻璃和滚轴</u> | 56 |

# 1注意

- 清洁扫描仪和扫描仪内部时,请关闭电源开关并从电源插座上 拔下电源线。
- 请勿用喷洒清洗剂清洁扫描仪。否则会弄湿诸如光源等精密仪器,从而导致故障。
- 严禁使用涂料稀释剂、酒精或其他有机溶剂清洁扫描仪。这类 溶剂会使扫描仪外部损坏或脱色,或者有火灾或电击的危险。

## 清洁扫描仪

#### 要清洁扫描仪外部,请在水或中性洗涤剂中将布浸湿,拧干后擦 拭污垢。然后用一块柔软的干布擦干湿气。

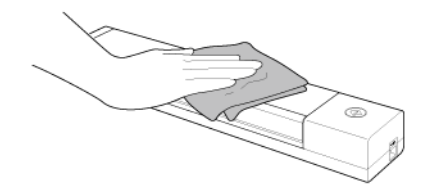

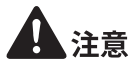

#### 为避免损坏设备,请勿使用粗糙材质或不干净的纸张。

#### 清洁扫描仪内部

扫描仪内的灰尘或纸屑可能使扫描图像上出现线条。使用压缩空 气定期清洁文稿送入口及扫描仪内的灰尘和纸屑。结束一次较大 的扫描作业后,应关闭扫描仪电源,然后清除扫描仪内残留的所 有纸屑。

### 清洁扫描玻璃和滚轴

如果扫描图像上有条纹,或者扫描的文稿比较脏,那么扫描仪内 的扫描玻璃或滚轴可能较脏。请定期对其进行清洁。

1 打开送纸托盘。

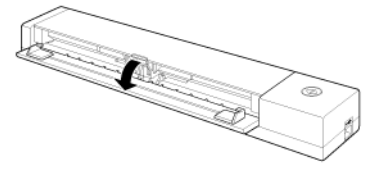

2 打开送纸器盖子。

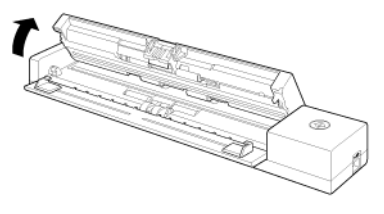

3 使用压缩空气清洁扫描仪内的灰尘和纸屑。

4 清除扫描仪内的扫描玻璃、分页器和滚轴 (图中显示的部件
 □□)上的一切污垢。
 用一块干净的干布擦除扫描玻璃上的所有污垢。

用一块浸过水的布擦拭掉滚轴上的一切污垢,然后用一块洁净的柔软干布擦拭滚轴。

无需转动滚轴,清洁暴露在外的部分。

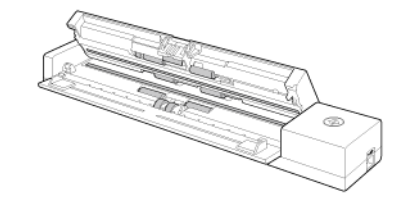

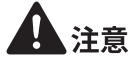

请勿直接向扫描仪喷洒水或中性洗剂。否则会弄湿诸如光源等精 密仪器,从而导致故障。

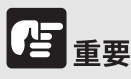

传感器玻璃上的划伤可在图像上留下痕迹,并可导致送纸错误。 如果传感器玻璃上有划痕,请联系当地的佳能授权经销商或客户 服务部。

## 第10章 拆卸和安装分页器

更换分页器时,执行以下步骤从装置上拆卸分页器和将分页器安 装至装置。

| <b>〕时更换分页器</b> 5 | 7 |
|------------------|---|
|                  |   |

| 58 |
|----|
| )  |

## 何时更换分页器

扫描仪中的分页器为消耗品,并且随着扫描仪的使用而磨损。已 磨损的分页器不能再正确地送入文稿,并且可能导致卡纸。 如果文稿不再正确地送入,且频繁发生双张送入,请更换分页器。

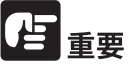

有关更换件的详细信息,请联系当地的佳能授权经销商或客户服 务部。

## 拆卸和安装分页器

更换分页器时,执行以下步骤从装置上拆卸分页器和将分页器安 装至装置。

#### 拆卸分页器

1 打开送纸托盘和送纸器盖子。

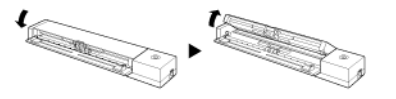

2 提高文稿压杆直到发出"咔哒"声。

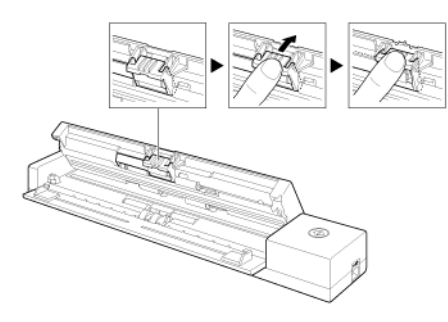

3 当文稿压杆处于上升的状态时,拆卸分页器。

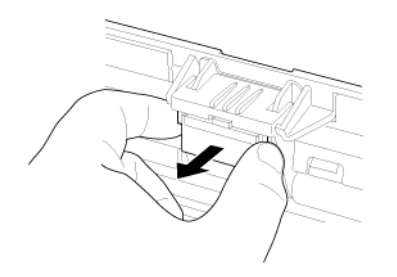

#### 安装分页器

1 安装分页器。

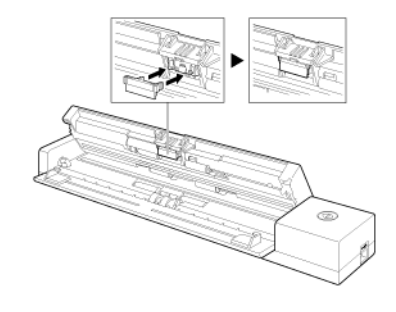

2 关闭送纸器盖子。

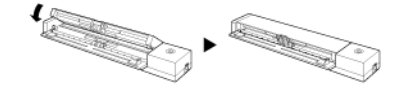

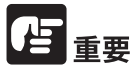

牢固安装分页器直至卡入到位。如果未完全装好分页器,则会发 生送纸错误。

## 第11章 卸载软件

如果扫描驱动程序、CaptureOnTouch未正常工作,请按以下步骤 进行卸载。然后,重新安装软件。有关详细信息,请参阅设置指 南。

如何卸载......59

#### 如何卸载

Windows

→ Mac

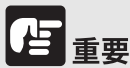

以"管理员"身份登录到 Windows。

## Windows (

- 1 从 Windows 任务栏中,单击 [开始] 按钮,然后单击 [控制 面板]。
- 2 单击[卸载程序]。 出现[卸载或更改程序]对话框。
- **3 从程序列表中选择要删除的软件,然后单击[卸载]。** 出现删除确认屏幕。
- 4 单击[是]。 此时软件卸载即完成。

## Mac

不提供 macOS 驱动程序的卸载程序。要进行卸载,可使用 Finder 删除以下文件。

/Library (资源库)/Image Capture/TWAIN Data Sources/P208II /Applications (应用程序)/CaptureOnTouch

## 第12章 故障排除

| 清除卡纸      | 60 |
|-----------|----|
| 常见问题与解决方案 | 62 |
| 软件故障排除    | 64 |
| 有用提示      | 65 |

## 清除卡纸

如果扫描过程中发生卡纸,请遵照以下所述步骤进行清除。

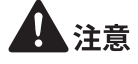

清除卡纸时请小心操作。纸张边缘可能会割破您的手。

1 取出送纸托盘中剩余的所有文稿。

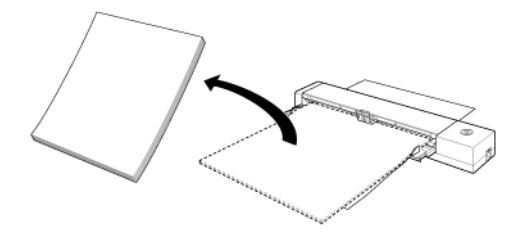

2 打开送纸器盖。

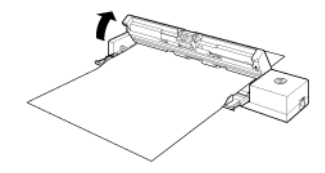

3 从送纸侧或弹出侧取出卡住的文稿。

况下不会保存发生中断时所送入文稿的图像,务必在恢复操作前 先检查最后扫描的图像。

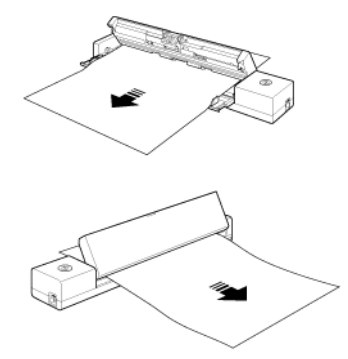

重要

小心地将文稿拉出,不要用力过大。如果卡纸被撕破,务必清除 所有残余部分。

务必确保文稿不被拉入和撕破。

4 关闭送纸器盖。

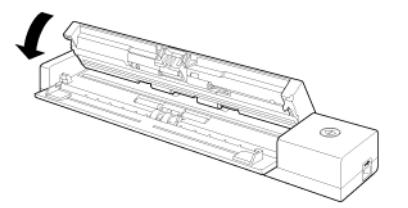

清除卡纸后,检查确认最后一页已正确扫描,然后再继续扫描。

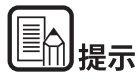

如果在扫描仪驱动程序中的[快速恢复系统]复选框时发生卡纸或 其他问题,则会在停止扫描前先保存最后一个正常扫描文稿的图 像。这样,您可在解决中断的原因后快速恢复扫描。由于在此情

## 常见问题与解决方案

本节介绍常见问题的推荐解决方案。

如果按照以下方式仍无法解决问题,请联系当地的佳能授权经销商。

#### Q1 扫描仪无法打开。

- A1 1 送纸托盘关闭时扫描仪保持关闭状态。打开送纸托盘时,扫描仪自动打开。
  - 2 如果扫描仪通过 USB 集线器连接到计算机,请尝试拆 下集线器,将扫描仪直接连接到计算机。

#### Q2 无法识别扫描仪。

- A2 1 确认扫描仪是否通过 USB 连接线正确连接到计算机
  - 2 确认扫描仪是否打开。如果扫描仪未打开,请参阅前述"Q1""扫描仪无法打开。"。
  - 3 计算机的 USB 接口可能不支持扫描仪。无法保证本扫描仪可使用所有的 USB 接口。
  - 4 确认是否是使用随附的 USB 连接线将扫描仪连接到计算机。无法保证本扫描仪可使用所有可用的 USB 连接线。
  - 5 如果扫描仪通过 USB 集线器连接到计算机,请尝试拆 下集线器,将扫描仪直接连接到计算机。
  - 6 扫描仪上的 Auto Start 开关设置为 ON 时,只能通过内 置应用程序 CaptureOnTouch Lite 执行扫描。在这种情 况下,将禁用通过计算机上的应用程序执行扫描。
  - 7 在 Windows 下操作扫描仪时,如果设备管理器中扫描 仪上出现"?"、"!"或"x"图标,请从设备管理器中删 除扫描仪,然后重新安装扫描仪驱动程序。

#### Q3 文稿歪斜送入 (扫描图像倾斜)。

- A3 1 请减少同时装入扫描仪中的纸张数量,然后重新扫描。
  - 2 对齐文稿导片,使其尽可能紧密地贴合文稿,并装入 文稿,从而使其顺直送入。
  - 3 在扫描仪驱动程序设置中启用[自动拉直歪斜](或 [歪斜校正])。
  - 4 如果在上一次清洁滚轴后已扫描许多页面,请清洁滚 轴和分页器。何时清洁扫描仪,请参阅第56页上的 "清洁扫描玻璃和滚轴"。何时更换,请参阅第57页 上的"何时更换分页器"。
  - 5 确认已牢固安装分页器。
  - 6 鉴于扫描仪的结构设计,可能无法执行完全顺直的文稿扫描。

#### Q4 CaptureOnTouch Lite 不启动。

- A4 1 如果扫描仪上的 Auto Start 开关设置为 OFF,内置应用 程序 CaptureOnTouch Lite 无法启动。关上送纸托盘以 关闭扫描仪,然后将 Auto Start 开关设置为 ON。
  - 2 如果安全软件阻止访问 USB 设备,则可能无法使用 CaptureOnTouch Lite。

#### Q5 连接扫描仪后会出现自动播放屏幕,但无法使用 CaptureOnTouch 执行扫描。

A5 扫描仪上的 Auto Start 开关设置为 ON 时,只能通过内置 应用程序 CaptureOnTouch Lite 执行扫描。关上送纸托盘以 关闭扫描仪,然后将 Auto Start 开关设置为 OFF。

#### Q6 未根据扫描仪驱动程序中配置的设置来扫描文稿。

A6 使用通过 CaptureOnTouch 注册的 [选择文档]面板进行扫描时, CaptureOnTouch 设置的优先级高于扫描仪驱动程序设置。在 [选择文档]面板中编辑设置,或使用所需的扫描条件创建新的 [选择文档]面板。

#### Q7 如果扫描图像中出现白色线条或条纹。

A7 清洁扫描仪玻璃的两面以及滚轴。如果发现胶水或修正液 等粘性物质,请用足够的压力小心擦拭清洁出现线条的区 域。关于如何清洁扫描仪,请参阅第9章常规保养。如果 清洁后仍然无法解决问题,则可能是内部玻璃被刮伤。请 联系当地佳能授权经销商。

#### Q8 缺失了页面。

A8 降低[设置是否可以跳过空白页]的值(请参阅第44页上的"删除双面文稿中空白页上的图像"),或选择其他扫描模式设置,例如[单面]或[双面]。如果由于文稿双张送入而造成跳过页面,请参阅"Q9""文稿卡纸(或双张送入)。"。

#### Q9 文稿卡纸(或双张送入)。

- A9 1 如果已正确安装送入滚轴和分页器,请在必要时对其 进行清洁。关于如何清洁和更换,请参阅"第10章拆 卸和安装分页器"。
  - 2 当文稿页面由于静电粘到一起时,可能无法正确进行 扫描。请在装入文稿前拂动文稿。

#### Q10 已扫描图像的多个页面无法保存至单个文件。

- A10 取决于文件格式,无法使用 CaptureOnTouch Lite 和 CaptureOnTouch 将多个已扫描图像页面保存为单个文件。
  - BMP, PNG, JPEG: 始终每篇文件保存一页
  - PPTX: 始终每篇文件保存多页
  - TIFF, PDF: 在显示的对话框中单击并选择,即可将多个页面保存为单个文件。
  - 有关设置方法,请参阅 CaptureOnTouch 的帮助。

#### Q11 已扫描所有放置的文稿,但扫描图像仍未出现在应用程序 上。

A11 在扫描仪驱动程序的设置屏幕中选择[面板送入]或[自 动送入]作为送入方法时,送入所有文稿后扫描操作不会 继续,因为扫描仪会等待要送入的其他文稿。要结束操作 并将已扫描的图像发送到应用程序,请在操作面板上按下 [STOP (停止)]按钮(Windows)/[结束](macOS)。

#### Q12 内存不足,扫描停止。

- A12 如果配置的扫描条件会使用大量计算机内存,则扫描可能 因内存不足而停止。虽然这种情况取决于计算机的内存大 小,但如果重复以下扫描条件,则会增加内存不足的可能 性。
  - •[颜色模式]设置为[24位彩色]
  - •指定大页面尺寸(如Legal尺寸)为[纸张尺寸]。或者, 将页面尺寸设为[最大扫描尺寸]。
  - •为[分辨率]指定高分辨率 (如 600dpi)。

如果由于扫描期间内存不足导致出现错误消息,请停止扫描,更改扫描条件(例如,降低分辨率或纸张尺寸),再 重试扫描。如果[除去莫尔纹]和[防止偏移/除去背景] 设为开启,则可通过关闭这两个设置来包含己用的内存容 量。

#### Q13 扫描仪在进纸时发出异常噪音。

A13 某些文稿的纸张质量可能会造成异常噪音,这并不表示故障。

#### 软件故障排除

本节介绍对问题进行故障排除以及操作随附软件 (CaptureOnTouch)的解决方案。

如果扫描速度太慢

- 1 如有其他程序正在运行,请将其关闭。
- 2 扫描速度可能会因内存驻留应用程序(例如杀毒软件)造成的内存不足而变慢。如有必要,请关闭此类内存驻留程序,以释放内存空间。
- 3 硬盘空间不足时,扫描仪可能无法创建用于扫描数据的必要临时文件。请删除硬盘上不需要的数据,以释放更多空间。
- 4 如果计算机的 USB 端口不兼容 Hi-Speed USB 2.0, 扫描速 度也会很慢。
- 5 如果使用的通用 USB 连接线不兼容 Hi-Speed USB 2.0,请 使用随附的兼容连接线进行更换。
- 6 如果扫描仪通过不兼容 Hi-Speed USB 2.0 的 USB 连接线连 接到计算机,请拆下集线器并将扫描仪直接连接到计算机。

如果扫描的图像文件无法在应用程序中打开

- 1 保存为多页 TIFF 文件的扫描图像只能通过支持该文件格式的 程序打开。
- 2 保存为压缩 TIFF 文件 (单页和多页)的图像只能通过支持压 缩格式的程序打开。这种问题会在程序不兼容 CaptureOnTouch 时发生。在这种情况下,请在扫描前将图 像文件的压缩格式选择为"无"。

#### 无法使用 CaptureOnTouch 插件或 Captiva Cloud

如果尚未安装,则安装.NET Framework。

#### CaptureOnTouch 的 UI 屏幕上存在显示问题

根据您所使用的计算机,当屏幕上存在过多扫描模式面板、选择 输出面板或扫描快捷方式面板时,UI屏幕上可能会出现显示问 题。请删除您不使用的任何面板。

## 有用提示

以下内容是关于扫描文稿的一些有用提示。

#### 扫描图像保存在哪里?能否更改保存位置?

根据程序设置,图像保存到以下位置。所有目标位置都可以更改 为其他文件夹。

• CaptureOnTouch

"标准扫描"和"扫描快捷方式"均可将输出保存至在[选择输出] 面板中设定的目标。

#### 如何配置扫描设置?

#### • CaptureOnTouch

通过在 [选择文档]面板中单击"编辑"按钮 ([ ② ]),您可以在 [选择文档编辑屏幕]打开时编辑扫描设置。

#### 如何将多个页面保存到单个文件,或将每页保存一个文件?

当以 BMP、 PNG 或 JPEG 格式保存扫描图像时,单页始终作为单独的文件保存。

当以 PPTX 格式保存扫描图像时,多页保存为一个文件。

当以 PDF 或 TIFF 格式保存扫描图像时,可以指定多页文件或单页 文件。另请参阅 "常见问题与解决方案 "中的 Q10。

#### 能否复制或备份扫描仪设置配置?

CaptureOnTouch

在[环境设置]对话框中,使用[维护]选项卡中的[备份/恢 复]来备份和恢复设置配置。

#### 扫描图像文件名的适用规则是什么?

• CaptureOnTouch

对于"标准扫描"和"扫描快捷方式",已扫描图像的文件名 根据[选择输出]面板中的设置来设定。当您在[选择输出] 面板中单击"编辑"按钮([ ② ])时即打开此屏幕。 单击此屏幕上的[细设置]按钮。您可以通过设定以下所示三 个项目的全部或部分,设定已扫描图像的文件名。

| 设置        | 说明                                                               |  |
|-----------|------------------------------------------------------------------|--|
| 文件名       | 要在文件名中包含的任意指定文本字<br>符串。                                          |  |
| 添加日期和时间   | 在文件名上附加日期和时间。从列表<br>框中选择日期格式。YYYY=年,MM<br>=月,DD=日。时间附加在日期后<br>面。 |  |
| 向文件名添加计数器 | 按照扫描图像保存的顺序附加序号。<br>指定位数和起始编号。                                   |  |

[文件名设置]对话框中显示了一个范例文件名作为[文件名]。

#### 如何跳过空白页面,只扫描非空白页面?

在[选择文档]面板或扫描仪驱动程序设置屏幕中指定[跳过空白页],然后扫描。

#### 如何扫描名片?

在扫描仪中纵向设置卡片。指定与卡同样大小的尺寸 (或[匹配 原始尺寸](Windows)或[自动检测](macOS)),然后扫描。有关详细信息,请参阅 第 19 页上的 " 装入卡片 "

#### 扫描的同时在扫描仪驱动程序的设置屏幕中将 [纸张尺寸]设置为 [匹配原始尺寸](Windows)或 [自动检测](macOS) 后,扫描的 图像边缘将会丢失。 如何无丢失地正确进行扫描?

在扫描仪驱动程序的设置屏幕中将[图像处理]选项卡中的[修剪] 复选框设置为"关闭"(Windows)/将单击[详细]后显示的 [Trimming]对话框的复选框设置为"关闭"(macOS)。或者在扫描仪 驱动程序的设置屏幕中将[纸张尺寸]设置为除[匹配原始尺寸] (Windows)或[自动检测](macOS)之外的任何设置。

#### 当扫描带有深色边缘的接近黑色的文稿时,扫描的图像边缘将会 丢失。

#### 如何无丢失地正确进行扫描?

在扫描仪驱动程序的设置屏幕中将 [图像处理]选项卡中的 [除去 阴影]复选框设置为"关闭"(Windows)/将单击 [图像处理]后显 示的 [除去阴影]对话框的复选框设置为"关闭"(macOS)。

#### 如何装入和扫描具有不同尺寸的文稿?

在扫描仪驱动程序设置屏幕中将[纸张尺寸]设置为[匹配原始尺 寸](或[自动检测]),然后扫描。有关详细信息,请参阅第42 页上的"扫描未记录尺寸的文档"

#### 扫描名片或照片的最佳方法是什么?

对于非标准尺寸的文稿,在扫描前,使用扫描仪驱动程序设置屏幕,将[纸张尺寸]设置为[匹配文稿尺寸](Windows)或[自动检测](macOS)。或者,注册要扫描的名片或照片的尺寸。有关详细信息,请参阅第42页上的"扫描未记录尺寸的文档"

如果您想扫描照片,但是只有文稿质量数据,请在扫描驱动程序 设置屏幕中选择[应用适合照片的修正],然后扫描图像。有关详 细信息,请参阅第47页上的"如何产生图像质量的扫描图像".

#### 如何打印扫描的数据?

- CaptureOnTouch
  - 对于"标准扫描"和"扫描快捷方式",在[选择输出]面板中选择[打印]。
  - 要使用此功能,您需要安装插件。
  - 通过在安装 CaptureOnTouch 时选择相关复选框,可以安装该插件。

#### 我想保存至其它文件夹

- CaptureOnTouch
  - 在CaptureOnTouch中,[保存至文件夹]以外的目标作为插件提供。
  - 通过安装插件,可以打印已扫描的图像、将其附加在电子 邮件中或者使用各种云服务进行共享。

- 通过在安装 CaptureOnTouch 时选择相关复选框,可以安装该插件。
- 可用的输出目标视安装的插件而有所不同。

#### 如何将扫描数据附加到电子邮件中(或以电子邮件发送)?

- CaptureOnTouch
  - 对于"标准扫描"和"扫描快捷方式",在[选择输出]面板中选择[附加在电子邮件中]。
  - 要使用此功能,您需要安装插件。
  - 通过在安装 CaptureOnTouch 时选择相关复选框,可以安装该插件。

#### 如何使用文稿自动图像类型检测功能?

本扫描仪的扫描仪驱动程序包括从文稿内容自动检测颜色模式的功能。

可通过此功能自动检测的颜色模式,取决于所使用的应用程序和 扫描仪驱动程序,具体如下所示。

| 条件                                                            | 可检测的模式                                              |
|---------------------------------------------------------------|-----------------------------------------------------|
| 在 CaptureOnTouch 的 [选择<br>文档面板编辑对话框]中将<br>[颜色模式]设为[自动检<br>测]时 | [彩色或灰色]                                             |
| 为扫描仪驱动程序选中 [ 全<br>自动模式 ] 时                                    |                                                     |
| 当扫描仪驱动程序的[颜色<br>模式]设为[自动检测]并对<br>自动检测的高级设置进行设<br>置时           | 可选择以下任一选项:<br>•[彩色或灰色]<br>•[彩色或二进制]<br>•[彩色、灰色或二进制] |

## 第13章 附录

| 规格  | 67 |
|-----|----|
| 更换件 | 68 |
| 可选件 | 68 |
| 尺寸  | 69 |

## 规格

## 主体装置

|     | 类型                                            | 桌面送纸扫描仪      |                                              |
|-----|-----------------------------------------------|--------------|----------------------------------------------|
|     | 扫描文稿的                                         | 的大小          |                                              |
|     | 普通纸                                           | 宽度           | 50.8至216mm (2至8.5")                          |
|     |                                               | 长度           | 70 至 356 mm (2.756 至 14")                    |
|     |                                               | 厚度(密         | 52 至 209 g/m <sup>2</sup> (14 至 55 lb bond)  |
|     |                                               | 度)           | 厚度 0.06 至 0.22 mm (0.0024 至 0.0087")         |
|     | 明信片                                           | 宽度           | 88.9至108mm (3.5至4.25")                       |
|     |                                               | 长度           | 127至152.4mm (5至6")                           |
|     |                                               | 厚度(密         | 128 至 300 g/m <sup>2</sup> (34 至 80 lb bond) |
|     |                                               | 度)           | 厚度 0.15 至 0.4 mm (0.0059 至 0.0157")          |
|     | 名片                                            | 宽度           | 49至55mm (1.93至2.17")                         |
|     |                                               | 长度           | 85至91mm (3.35至3.58")                         |
|     |                                               | 厚度(密         | 128 至 380 g/m <sup>2</sup> (34 至 58 lb bond) |
|     |                                               | 度)           | 厚度 0.15 至 0.45 mm (0.0059 至 0.0177")         |
|     | 卡片                                            | 宽度           | 86 mm (3.39")                                |
|     | (ISO/IEC                                      | 长度           | 54 mm (2.13")                                |
|     | 标准)                                           | 厚度           | 0.76 mm (0.03") 或以下                          |
|     |                                               |              | 对于带有印花的卡片则长达 1.4 mm                          |
|     |                                               |              | (0.055")                                     |
|     | 文稿送入7                                         | 方法           | 自动                                           |
|     | 扫描传感器                                         | 臣            | 接触图像传感器                                      |
|     | 光源                                            |              | LED                                          |
|     | 扫描面                                           |              | 单面 / 双面                                      |
|     | 扫描模式 黑白、256级灰度、高级文本增强 II、                     |              | 黑白、256级灰度、高级文本增强 II、24                       |
| 位彩色 |                                               |              | 位彩色                                          |
|     | 扫描分辨率 150 x 150dpi/200 x 200dpi/300 x 300dpi/ |              |                                              |
|     | 노바누랴                                          |              | 400 x 400dp1/600 x 600dp1                    |
|     | 扫描速度                                          | <b>A D A</b> | CACH CRU ACR 由本 M 水管口上\                      |
|     | (余件:C                                         | ore 2 Duo 2. | 55GHz CPU, 2 GB 內仔, A4 乂禍尺寸)                 |

使用 USB 2.0 总线电源:

| 灰度    | 单面 | 200 x 200 dpi | 8页/分钟     |
|-------|----|---------------|-----------|
|       |    | 300 x 300 dpi | 8页/分钟     |
|       | 双面 | 200 x 200 dpi | 16页/分钟    |
|       |    | 300 x 300 dpi | 16页/分钟    |
| 24 位彩 | 单面 | 200 x 200 dpi | 8页/分钟     |
| 色     |    | 300 x 300 dpi | 6页/分钟     |
|       | 双面 | 200 x 200 dpi | 16页/分钟    |
|       |    | 300 x 300 dni | 12 页 / 分钟 |

\* 根据扫描仪上正在扫描的文稿类型、处理负载和个人电脑的情况,扫描仪的耗电量可能发生波动。在此情况下,扫描速度可能有所变化。

接口 Hi-Speed USB 2.0(ISO/IEC 标准)

外部尺寸 (宽咨钭高)

送纸托盘已关闭:

312.5 x 56.5 x 40 mm (12.30 x 2.22 x 1.57")

送纸托盘已打开:

312.5 x 89.5 x 40 mm (12.30 x 3.52 x 1.57")

重量

约 600 g (1.3 lb)

电源 使用 USB 总线电源 (500mA / 5V)

#### 耗电量

噪操

|     | 扫描时  | 2.5 W         |        |
|-----|------|---------------|--------|
|     | 睡眠模式 | 1.5 W         |        |
|     | 中:   |               |        |
|     | 电源关闭 | 0.5 W 或以下     |        |
| 音   |      | 不超过 56 dB     |        |
| 作环境 |      | 温度: 10℃至32.5  | °C     |
|     |      | 湿度: 25% 至 80% | (相对湿度) |

## 更换件

#### 分页器 (产品代码: 8028B001)

此为用于更换的分页器。有关更换步骤的信息,请参阅拆卸和安装分页器。

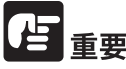

有关更换件的详细信息,请联系当地的佳能授权经销商或客户服 务部。

产品规格如有变更, 恕不另行通知。

## 可选件

#### 装载箱(产品代码: 8028B002)

专门用于装载此扫描仪的箱子。

### ■ 正视图(装置,其中送纸器盖子是打开的)

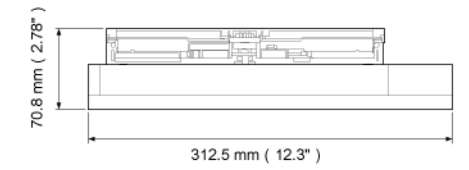

#### ■ 侧视图 ( 文稿送纸托盘打开 )

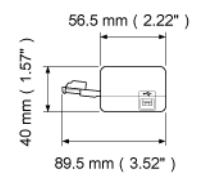

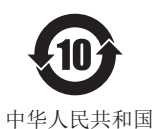

电子电气产品有害物质限制使用标志

本标志适用于在中华人民共和国销售的电子电气产品,标志中央的数字代表产品的 环保使用期限。只要您遵守与本产品相关的安全与使用方面的注意事项,在从生产 日期起算的上述年限内,就不会产生环境污染或对人体及财产的严重影响。

#### 产品中有害物质的名称及含量

| 部件名称                                             | 有害物质      |           |           |                  |               |                 |
|--------------------------------------------------|-----------|-----------|-----------|------------------|---------------|-----------------|
|                                                  | 铅<br>(Pb) | 汞<br>(Hg) | 镉<br>(Cd) | 六价铬<br>(Cr (VI)) | 多溴联苯<br>(PBB) | 多溴二苯醚<br>(PBDE) |
| 电源                                               | _         | -         | -         | _                | -             | -               |
| 印刷电路板                                            | Х         | 0         | 0         | 0                | 0             | 0               |
| 金属框架·外壳                                          | 0         | 0         | 0         | 0                | 0             | 0               |
| 线比如束线、 I/F 线、 AC 线等                              | 0         | 0         | 0         | 0                | 0             | 0               |
| 以上除外的电子部件 (发动机,传感器等)                             | 0         | 0         | 0         | 0                | 0             | 0               |
| 以上除外的机械部件 (滚轴等)                                  | Х         | 0         | 0         | 0                | 0             | 0               |
| 本表格依据 SJ/T 11364 的规定编制。                          |           |           |           |                  |               |                 |
| O: 表示该有害物质在该部件所有均质材料中的含量均在 GB/T 26572 规定的限量要求以下。 |           |           |           |                  |               |                 |

X: 表示该有害物质至少在该部件的某一均质材料中的含量超出 GB/T 26572 规定的限量要求。

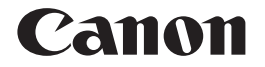

佳能(中国)有限公司 出版完成时间:2024年1月 原产国:日本

PUB. CE-IM-0937-C1.60 © CANON ELECTRONICS INC. 2014